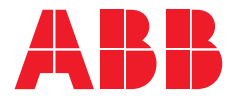

#### OPERATION, MAINTENANCE, AND INSTALLATION GUIDE

## **Zenith ZTG series**

For ZTG(D) series automatic transfer switches, 30-1200 A, 200-480 Vac

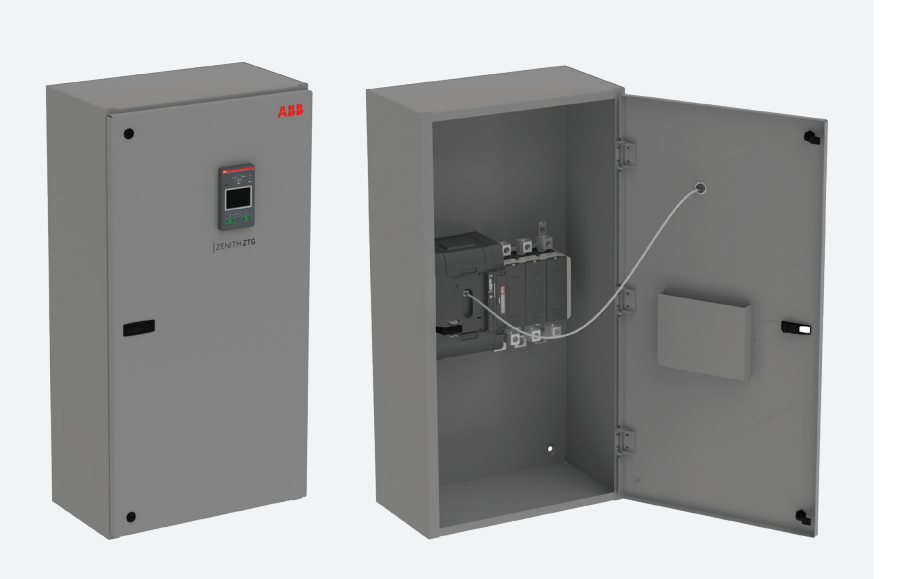

## Receiving, handling and storage

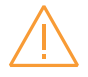

Warning Indicates a hazardous situation that, if not avoided, could result in death or serious injury.

#### HAZARD OF EQUIPMENT OVERTURNING

When moving with a fork lift, do not remove the shipping packaging until the device is in its final location.

Failure to follow this instruction may result in personal injury or equipment damage.

#### **Receiving and handling**

Upon receipt, carefully inspect the transfer switch for damage that may have occurred during transit. If damage is evident, or there is visible indication of rough handling, immediately file a damage claim with the transportation company, and notify your local ABB sales office.

Do not remove the shipping packaging until ready to install the switch.

#### Storage

If the unit will not be placed into service immediately, store the transfer switch in its original package in a clean, dry location. To prevent condensation, maintain a uniform temperature. Store the unit in a heated building, allowing adequate air circulation and protection from dirt and moisture. Storing the unit outdoors could cause harmful condensation inside the transfer switch enclosure. ы

# Read these safety instructions carefully before using this product!

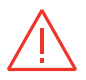

Danger

Indicates a hazardous situation that, if not avoided, will result in death or serious injury.

#### HAZARD OF ELECTRIC SHOCK, EXPLOSION, OR ARC FLASH

- Apply appropriate personal protective equipment and follow safe electrical work practices.
- This equipment must only be installed and serviced by qualified electrical personnel.
- Before performing visual inspections, tests, or maintenance on the equipment, disconnect all sources of electric power. Assume that all circuits are live unless they are completely de-energized, tested, grounded, and tagged.
   Pay particular attention to the design of the power system. Consider all sources of power, including the possibility of backfeeding.
- Disconnect all sources of electric power before removing or making source side or load side connections to the transfer switch.
- Always use a properly rated voltage sensing device at all line and load connections to confirm transfer switch is disconnected from all live electrical sources.
- Turn off power supplying transfer switch before doing any other work on or inside switch.

## Failure to follow these instructions could result in death or serious injury.

## Operation, maintenance, and installation instruction

Automatic transfer switches, Zenith ZTG series ATS OPERATION AND MAINTENANCE INSTRUCTIONS, ZENITH ZTG SERIES ATS, CHAPTERS 1–8

INSTALLATION INSTRUCTIONS, ZENITH ZTG SERIES ATS, CHAPTERS 9–11 ы

## Operation and maintenance instruction

Automatic transfer switches, Zenith ZTG series ATS

| 1.  | Introduction                         | 11 |
|-----|--------------------------------------|----|
| 1.1 | Hazard Categories                    | 11 |
| 1.2 | Definitions                          | 12 |
| 1.3 | Warranty                             | 13 |
| 1.4 | Product Specification                | 14 |
| 2.  | Product overview                     | 15 |
| 2.1 | General overview                     | 16 |
|     | 2.1.1 Operation types                | 17 |
| 2.2 | НМІ                                  | 18 |
| 2.3 | Zenith ZTG series features           | 19 |
| 2.4 | Typical applications                 | 22 |
| 2.5 | Sequence of operations               | 24 |
|     | 2.5.1 Switching sequence / Automatic | 24 |
| 2.6 | Special features description         | 30 |
|     | 2.6.1 Automatic configuration        | 30 |
|     | 2.6.2 In-phase monitor               | 30 |
|     | 2.6.3 Powering supply scenarios      | 30 |

÷

8

#### 3. General operation 31 3.1 Position indication 31 3.2 Operating and locking 32 3.3 Manual handle operation 33 3.4 Return to automatic mode, operating by HMI 35 3.5 LED functionality in HMI 36 3.6 Using HMI 38 3.6.1 Keypad 38 3.6.2 Navigating in menu 38 4. Navigating HMI menu 39 4.1 Start screens 39 4.2 Using main menu and setting parameters 41 4.3 Menus and parameters 42 5. Electronic accessories 53 5.1 Using Ekip Connect -software 54 5.2 Using Ekip Bluetooth-module 55 5.2.1 LED indications 55 5.3 Using Ekip Programming -module 56 5.3.1 LED indications 56 5.4 Auxiliary power supply module 57 5.4.1 Electrical characteristics 57 5.4.2 LED indications 57

| 5.5 | Using Ekip Signalling 2Kmodule           | 58 |
|-----|------------------------------------------|----|
|     | 5.5.1 Electrical characteristics of      | 58 |
|     | Ekip Signalling 2Kmodule                 |    |
|     | 5.5.2 Access from the display /          | 58 |
|     | Ekip Signalling 2Kmodule                 |    |
|     | 5.5.3 LED indications and inputs/outputs | 61 |
|     | of Ekip Signalling 2Kmodule              |    |
| 5.6 | Using Ekip Commodules                    | 62 |
|     | 5.6.1 Ekip Com Modbus RTU -module        | 62 |
|     | 5.6.2 Ekip Com Profibus DP -module       | 65 |
|     | 5.6.3 Ekip Com DeviceNet -module         | 68 |
|     | 5.6.4 Ekip Com Modbus TCP -module        | 72 |
|     | 5.6.5 Ekip Com Profinet -module          | 76 |
|     | 5.6.6 Ekip Com EtherNet/IP -module       | 79 |
| 6.  | Troubleshooting                          | 83 |
|     |                                          |    |
| 6.1 | Alarms                                   | 83 |
| 6.2 | Warnings                                 | 85 |
| 6.3 | Information                              | 86 |
| 7.  | Technical data                           | 87 |
| 7.1 | General technical data                   | 87 |
| 7.2 | Circuit diagrams                         | 90 |
| 7.3 | Overall dimensions                       | 92 |
| _   |                                          | ~- |

÷,

10

## 1. Introduction

This manual describes the installation, basic operation, and maintenance of the Zenith ZTG series (30-1200A, 200-480Vac) automatic transfer switches, manufactured by ABB. Installation instructions for the transfer switch and available accessories can be found in chapters 9 and 10.

### **1.1 Hazard Categories**

The following important highlighted information appears throughout this document to warn of potential hazards or to call attention to information that clarifies a procedure.

Carefully read all instructions and become familiar with the devices before trying to install, operate, service or maintain this equipment.

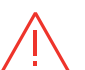

Danger Indicates a hazardous situation that, if not avoided, will result in death or serious injury.

#### Warning

Indicates a hazardous situation that, if not avoided, could result in death or serious injury.

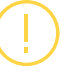

#### Indicates a hazardous situation that, if not

avoided, could result in minor or moderate injury. Failure to comply with these instructions may result in product damage.

#### Notice

It is used to notify of practices not related to personal injury. Failure to comply with these instructions may result in product damage.

### **1.2 Definitions**

#### ATS

Automatic transfer switches

#### Ekip

Electronic accessories / Ekip-modules; communication, signaling and connectivity modules

#### ΗΜΙ

Control interface (Human Machine Interface), operating and configuration

#### **Programming port**

Only for Ekip Programming and Ekip Bluetooth -modules (USB port)

#### Slide switch

Switch for operating mode selection (Hand -Locking - AUTO)

#### **S1**

SOURCE 1, power supply

**S2** SOURCE 2, power supply

#### Zenith ZTG series ATS

General purpose commecial & industrial enclosed automatic transfer switches, product name

#### Load Shed

Digital output function for signaling a downstream load to disconnect. This functionality is different than the legacy Zenith R15 Load Shed which is an input for the ATS to disconnect generator when signaled.

### 1.3 Warranty

This document is based on information available at the time of its publication. While efforts have been made to ensure accuracy, the information contained herein does not cover all details or variations in hardware and software, nor does it provide for every possible contingency in connection with installation, operation, and maintenance. Features may be described herein that are not present in all hardware and software systems.

ABB Zenith assumes no obligation of notice to holders of this document with respect to changes subsequently made. ABB Zenith makes no representation or warranty, expressed, implied, or statutory, and assumes no responsibility for the accuracy, completeness, sufficiency, or usefulness of the information contained herein. No warrantees of merchantability or fitness for purpose shall apply.

Contact your local sales office if further information is required concerning any aspect of the automatic transfer switch operation or maintenance.

#### **Warranty Period**

The Warranty Period for ZTG series transfer switch products is twenty-four (24) months from the date of shipment.

Notes: This warranty is valid only in the United States and for products sold and installed within seller-specified countries.

Replacement parts are warranted for a period of 90 days when installed by a factory or an authorized service station.

Contact Service team at: +1 800 637 1738

## 1.4 Product Specification

#### Quality Assurance

All ABB Zenith automatic transfer switches have been designed and manufactured to the highest technical standards. Strict procedures ensure firstclass product quality.

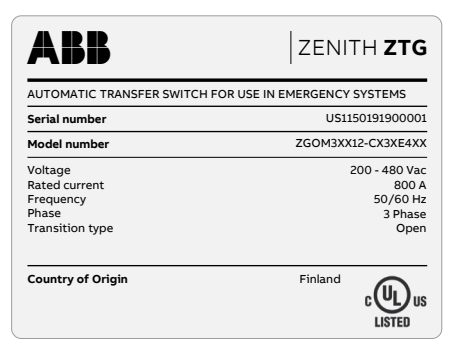

Figure 1.1: Sample nameplate

#### Product Rating / Applicable Standards

For UL 1008 'withstand' and 'close on short circuit' ratings, refer to ABB publication number TB-1102.

#### **Product Serial Number**

Please have the serial number available when communicating about the automatic transfer switch. The serial number can be found on the product nameplate affixed to each power panel assembly. See example below.

## 2. Product overview

Zenith ZTG series automatic transfer switches, from 30 A up to 1200 A, are designed for use in general purpose commercial and industrial low voltage automatic transfer switch applications. Zenith ZTG series automatic transfer switches can be operated electrically by LCD control interface (HMI) or manually by using the handle. You can select the operating mode by the slide switch (Hand -Locking - AUTO) on switch front. Configuration is done by LCD HMI.

The available operation types for automatic transfer switches:

- Open (standard) transition Zenith ZTG series ATS, type codes beginning ZGO\_from 30-1200 A, 200-480 Vac
- Delayed transition Zenith ZTGD series ATS, type codes beginning ZGD\_from 30-1200 A, 200-480 Vac

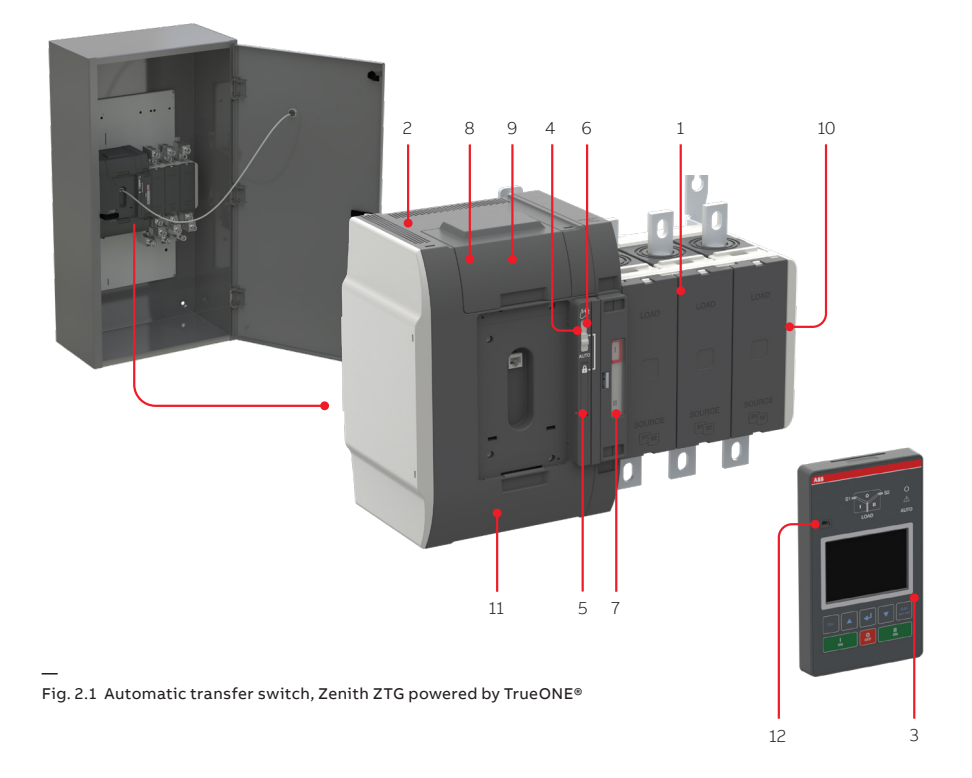

- 1 Automatic transfer switch
- 2 Embedded ATS control unit and mechanism
- 3 HMI unit, ZTG LCD
- 4 Slide switch (Hand Locking AUTO) for selection of the operation mode
- 5 Padlocking the automatic transfer switch to prevent automatic and manual operation
- 6 Handle for manual operation
- 7 Position indication
- 8 Terminals for control circuit connections (behind the cover)
- 9 Place for connectivity modules (aux power supply, com and signaling)
- 10 Place for auxiliary contact block
- 11 Location of product identification label
- 12 Programming port, only for Ekip Programming module and Ekip Connect software

#### 2.1.1 Operation types

In this table you can find the differences of the automatic transfer switch open and delayed transition operation types. Due to the different transition types, there are variances with HMI and on wiring of I/O contacts. For more information on HMIs, see chapter 2.2.

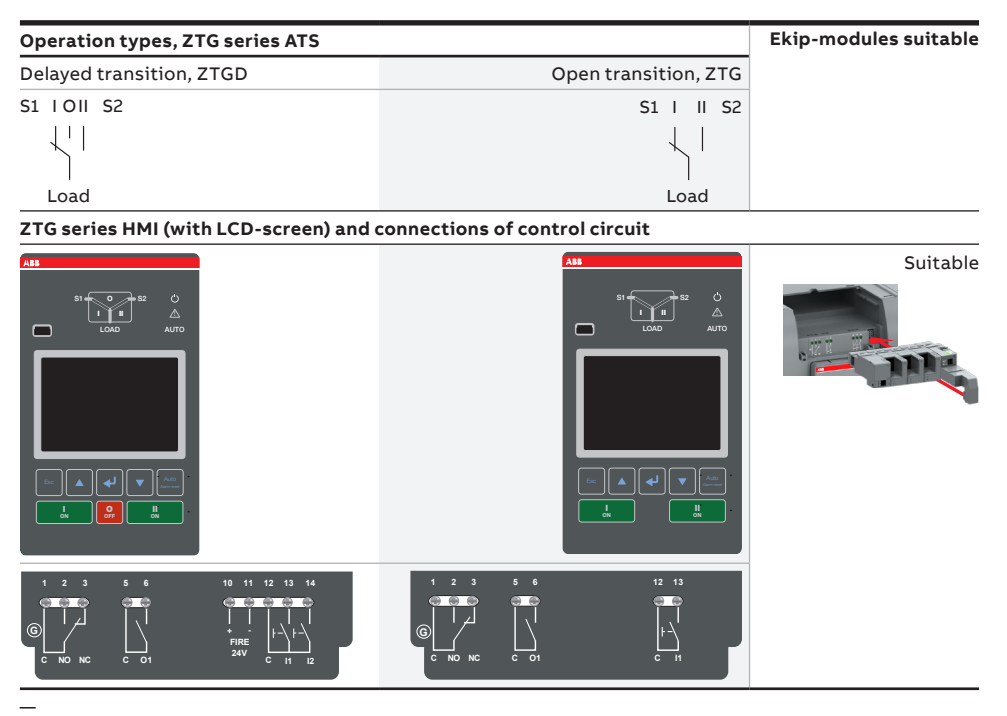

Table 2.1 The differences of level types / operation types and the suitability of Ekip-modules

ъ,

### 2.2 HMI

The HMI is the control interface (Human Machine Interface) of the ATS.

Zenith ZTG series has an LCD HMI with push buttons. The HMI is used for configuring parameters for automatic operation.

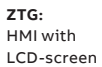

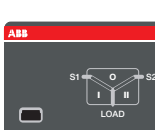

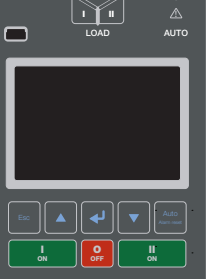

I - O - II (or II - O - I)

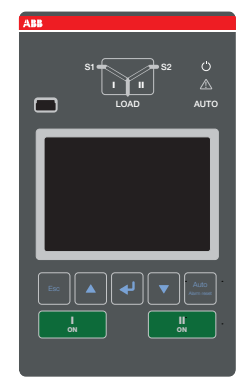

| - || (or || - |)

Fig. 2.2 The HMI form will correspond to the type of ZTG series - open or delayed transition

н

## 2.3 Zenith ZTG series features

| Feature comparison                            | ZTG(D) controls (LCD)      |
|-----------------------------------------------|----------------------------|
|                                               |                            |
| Ampere sizes available                        | UL: 30-1200 A              |
| Rated voltage                                 | 200-480 Vac                |
| Rated frequency                               | 50 / 60 Hz                 |
| Phase system                                  | Single and Three           |
| Number of poles                               | 2, 3 and 4                 |
| Neutral configuration                         |                            |
| Switched                                      | Yes                        |
| Product type                                  |                            |
| Open transition (I-II)                        | Yes                        |
| Delayed transition (I - O - II or II - O - I) | Yes                        |
| Voltage and frequency settings                |                            |
| Pick up SOURCE 1 Voltage                      | 71-99 %, 101-119 %         |
| Drop out SOURCE 1 Voltage                     | 70-98 %, 102-120 %         |
| Pick up SOURCE 2 Voltage                      | 71-99 %, 101-119 %         |
| Drop out SOURCE 2 Voltage                     | 70-98 %, 102-120 %         |
| Pick up SOURCE 1 Frequency                    | 80.5-99.5 %, 100.5-119.5 % |
| Drop out SOURCE 1 Frequency                   | 70-99 %, 101-120 %         |
| Pick up SOURCE 2 Frequency                    | 80.5-99.5 %, 100.5-119.5 % |
| Drop out SOURCE 2 Frequency                   | 70-99 %, 101-120 %         |
| Time delay settings                           |                            |
| Override momentary SOURCE 1 Outage, sec       | 0-60                       |
| Transfer from SOURCE 1 to SOURCE 2, sec       | 0-3600                     |
| Override momentary SOURCE 2 Outage, sec       | 0-60                       |
| Transfer from SOURCE 2 to SOURCE 1, min       | 0-120                      |
| Generator stop delay, min                     | 0-60                       |
| Center-OFF delay, sec                         | 0-300                      |

-

| Feature comparison | ZTG(D) controls (LCD) |
|--------------------|-----------------------|
|                    |                       |

| Pre-transfer delay S1 to S2, sec         | 0-300 |
|------------------------------------------|-------|
| Post-transfer delay S1 to S2 , sec       | 0-300 |
| Pre-transfer delay S2 to S1, sec         | 0-300 |
| Post-transfer delay S2 to S1, sec        | 0-300 |
| Elevator Pre-signal delay S1 to S2, sec  | 0-300 |
| Elevator Post-signal delay S1 to S2, sec | 0-300 |
| Elevator Pre-signal delay S2 to S1, sec  | 0-300 |
| Elevator Post-signal delay S2 to S1, sec | 0-300 |
| Load shed delay, sec                     | 0-300 |
|                                          |       |

#### Source failure detections

| No voltage               | Yes |
|--------------------------|-----|
| Undervoltage             | Yes |
| Overvoltage              | Yes |
| Phase missing            | Yes |
| Voltage unbalance        | Yes |
| Invalid frequency        | Yes |
| Incorrect phase sequence | Yes |

#### Features

| Controls                                                 | LCD + keys              |
|----------------------------------------------------------|-------------------------|
| LED indications for ATS, S1 and S2 status                | Yes                     |
| Open transition - Standard digital inputs/outputs        | 1/1                     |
| Delayed transition - Standard digital inputs/<br>outputs | 2/1                     |
| Programmable digital inputs/outputs                      | Yes                     |
| Auto config (voltage, frequency, phase system)           | Yes                     |
| Source priority                                          | SOURCE 1/2, No priority |
| Manual re-transfer                                       | Yes                     |
| In-phase monitor                                         | Yes                     |
| Genset exercising: on-load, off-load                     | Yes                     |

#### ZTG(D) controls (LCD)

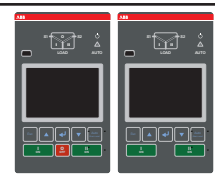

| _ |  |  | _ |
|---|--|--|---|
|   |  |  |   |
|   |  |  |   |
|   |  |  |   |
|   |  |  |   |
|   |  |  |   |
|   |  |  |   |
|   |  |  |   |

Feature comparison

| In-built power meter module                | No  |
|--------------------------------------------|-----|
| Load shedding                              | Yes |
| Real time clock                            | Yes |
| Event log                                  | Yes |
| Field-mount accessories                    |     |
| Auxiliary contacts for position indication | Yes |
| Digital input/output modules               | Yes |
| 12-24 Vdc aux supply module for controller | Yes |
| Communication modules                      | Yes |
| Connectivity                               |     |
| Modbus RS485                               | Yes |
| Modbus/TCP                                 | Yes |
| Profibus DP                                | Yes |
| ProfiNet                                   | Yes |
| DeviceNet                                  | Yes |
| Ethernet IP                                | Yes |
| Monitoring via ABB Abilitytm: EDCS         | Yes |
| Enclosures                                 |     |
| Type 1, 3R, 4, 12, and 4X                  | Yes |
| For applications                           |     |
| Mains - Mains                              | Yes |
| Mains - Generator                          | Yes |
|                                            |     |

Table 2.2 ATS features not limited to what is in the table above

### 2.4 Typical applications

н

Zenith ZTG series automatic transfer switches from 30 A up to 1200 A, are designed for use in emergency or standby systems to choose and to switch between two power sources. See possible supply phase scenarios on next page. You have to define your own supply phase system reference Chapter 4 / Navigating menu / Parameters: Power distribution systems. Factory setting: 3 phases with neutral.

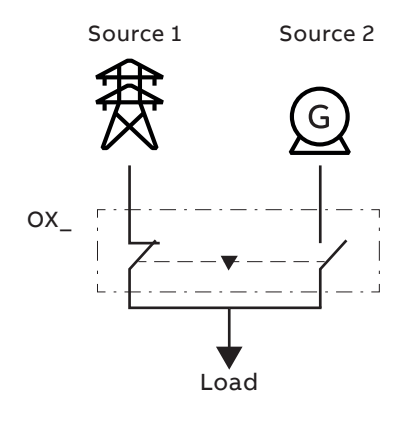

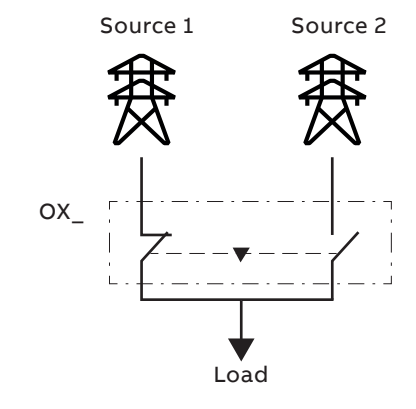

Fig. 2.3 Typical applications of automatic transfer switches

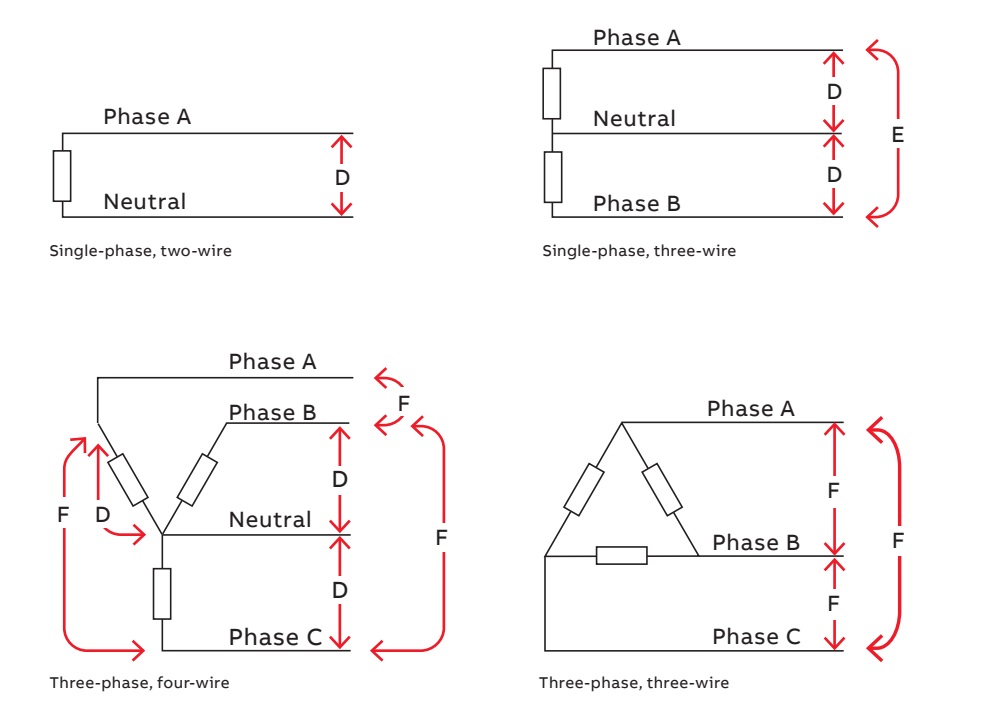

| D               | E               | F               |
|-----------------|-----------------|-----------------|
| 200-480 Vac L-N | 200-480 Vac L-L | 200-480 Vac L-L |

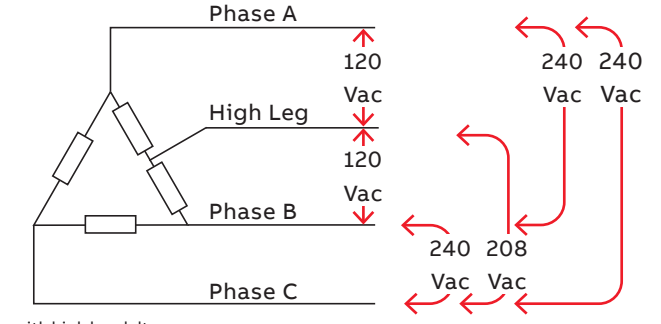

Three-phase, with high leg delta

A07482

÷1

Fig. 2.4 Possible supply phase scenarios

## 2.5 Sequence of Operations

#### 2.5.1 Switching sequence / Automatic

#### 2.5.1.1 SOURCE 1 Priority (SOURCE 2 = Generator)

The switching sequence can be summarized in the following steps:

- An anomaly occurs on SOURCE 1
- Override momentary S1 outage delay
- Generator start
- SOURCE 2 OK
- Transfer from S1 to S2 delay
- Pre-transfer signal on
- Load shed signal on
- Pre-transfer S1 to S2 delay
- · Load shed delay
- Transfer switch (SOURCE 1) to position O
- Center-off delay (only with Delayed transition I O II type)
- Transfer switch (SOURCE 2) to
  position II
- Post-transfer S1 to S2 delay
- Pre-transfer signal off

The re-transfer sequence can be summarized in the following steps:

- SOURCE 1 is restored
- Transfer from S2 to S1 delay
- Pre-transfer signal on
- Pre-transfer S2 to S1 delay
- Transfer switch (SOURCE 2) to position O
- Center-off delay (only with Delayed transition I - O - II type)
- Transfer switch (SOURCE 1) to position I
- Load shed signal off
- Generator stop delay
- Post-transfer S2 to S1 delay
- Pre-transfer signal off
- Generator stop
- SOURCE 2 off

| SOURCE 1 priority (SOURCE 2 = generator) |  |  |  |  |           |  |
|------------------------------------------|--|--|--|--|-----------|--|
|                                          |  |  |  |  |           |  |
| Switch position I                        |  |  |  |  |           |  |
|                                          |  |  |  |  |           |  |
| Switch position O                        |  |  |  |  | $\square$ |  |
|                                          |  |  |  |  |           |  |
| Switch position II                       |  |  |  |  |           |  |
|                                          |  |  |  |  |           |  |
| SOURCE 1 OK                              |  |  |  |  |           |  |
|                                          |  |  |  |  |           |  |
| SOURCE 2 OK                              |  |  |  |  |           |  |
|                                          |  |  |  |  |           |  |
| Generator started                        |  |  |  |  |           |  |
|                                          |  |  |  |  |           |  |
| Pre-transfer signal                      |  |  |  |  |           |  |
|                                          |  |  |  |  |           |  |
| Load shed signal                         |  |  |  |  |           |  |
|                                          |  |  |  |  |           |  |
| Override momentary S1 outage delay       |  |  |  |  |           |  |
| Transfer from S1 to S2 delay             |  |  |  |  |           |  |
| Override momentary S2 outage delay       |  |  |  |  |           |  |
| Transfer from S2 to S1 delay             |  |  |  |  |           |  |
| Generator stop delay                     |  |  |  |  |           |  |
| Center-off delay, I - O - II             |  |  |  |  |           |  |
| Pre-transfer S1 to S2 delay              |  |  |  |  |           |  |
| Post-transfer S1 to S2 delay             |  |  |  |  |           |  |
| Pre-transfer S2 to S1 delay              |  |  |  |  |           |  |
| Post-transfer S2 to S1 delay             |  |  |  |  |           |  |
| Load shed delay                          |  |  |  |  |           |  |

Table 2.3 Automatic Switching Sequences, SOURCE 1 Priority (SOURCE 2 = Generator)

#### 2.5.1.2 SOURCE 2 Priority (No generator)

The switching sequence can be summarized in the following steps:

- An anomaly occurs on SOURCE 2
- Override momentary S2 outage delay
- Transfer from S2 to S1 delay
- Pre-transfer signal on
- Load shed signal on
- Pre-transfer S2 to S1 delay
- Load shed delay
- Transfer switch (SOURCE 2) to position O
- Center-off delay (only with Delayed transition I - O - II type)
- Transfer switch (SOURCE 1) to position I
- Post-transfer S2 to S1 delay
- Pre-transfer signal off

And the re-transfer sequence can be summarized in the following steps:

- SOURCE 2 is restored
- Transfer from S1 to S2 delay
- Pre-transfer signal on
- Pre-transfer S1 to S2 delay
- Transfer switch (SOURCE 1) to position O
- Center-off delay (only with Delayed transition I - O - II type)
- Transfer switch (SOURCE 2) to
  position I
- Load shed signal off
- Post-transfer S1 to S2 delay
- Pre-transfer signal off

| SOURCE 2 priority (no generator)   |  |  |  |      |  |  |  |  |
|------------------------------------|--|--|--|------|--|--|--|--|
|                                    |  |  |  |      |  |  |  |  |
| Switch position I                  |  |  |  |      |  |  |  |  |
|                                    |  |  |  |      |  |  |  |  |
| Switch position O                  |  |  |  |      |  |  |  |  |
|                                    |  |  |  |      |  |  |  |  |
| Switch position II                 |  |  |  |      |  |  |  |  |
|                                    |  |  |  |      |  |  |  |  |
| SOURCE 1 OK                        |  |  |  |      |  |  |  |  |
|                                    |  |  |  |      |  |  |  |  |
| SOURCE 2 OK                        |  |  |  |      |  |  |  |  |
|                                    |  |  |  |      |  |  |  |  |
| Pre-transfer signal                |  |  |  |      |  |  |  |  |
|                                    |  |  |  |      |  |  |  |  |
| Load shed signal                   |  |  |  |      |  |  |  |  |
|                                    |  |  |  | <br> |  |  |  |  |
| Override momentary S1 outage delay |  |  |  |      |  |  |  |  |
| Transfer from S1 to S2 delay       |  |  |  |      |  |  |  |  |
| Override momentary S2 outage delay |  |  |  |      |  |  |  |  |
| Transfer from S2 to S1 delay       |  |  |  |      |  |  |  |  |
| Center-off delay, I - O - II       |  |  |  |      |  |  |  |  |
| Pre-transfer S1 to S2 delay        |  |  |  |      |  |  |  |  |
| Post-transfer S1 to S2 delay       |  |  |  |      |  |  |  |  |
| Pre-transfer S2 to S1 delay        |  |  |  |      |  |  |  |  |
| Post-transfer S2 to S1 delay       |  |  |  |      |  |  |  |  |
| Load shed delay                    |  |  |  |      |  |  |  |  |

\_

Table 2.4 Automatic Switching Sequences, SOURCE 2 Priority (No generator)

÷

## 2.5.1.3 No Source Priority (Generator and load shed usage disabled)

The switching to available source can be summarized in the following steps:

- An anomaly occurs on SOURCE 1
- Override momentary S1 outage delay
- Transfer from S1 to S2 delay
- Pre-transfer signal on
- Pre-transfer S1 to S2 delay
- Transfer switch (SOURCE 1) to position O
- Center-off delay (only with Delayed transition I O II type)
- Transfer switch (SOURCE 2) to position II
- Post-transfer S1 to S2 delay
- Pre-transfer signal off

When an anomaly occurs in the source inuse, the re-transfer to available source can be summarized in the following steps:

- SOURCE 1 is restored
- An anomaly occurs on the SOURCE 2
- Transfer from S2 to S1 delay
- Pre-transfer signal on
- Pre-transfer S2 to S1 delay
- Transfer switch (SOURCE 2) to position O
- Center-off delay (only with Delayed transition I O II type)
- Transfer switch (SOURCE 1) to position I
- Post-transfer S2 to S1 delay
- Pre-transfer signal off

| No source priority (generator and load shed usage disabled) |  |  |  |  |   |   |  |   |   |  |  |      |
|-------------------------------------------------------------|--|--|--|--|---|---|--|---|---|--|--|------|
|                                                             |  |  |  |  |   |   |  |   |   |  |  |      |
| Switch position I                                           |  |  |  |  |   |   |  |   |   |  |  |      |
|                                                             |  |  |  |  |   |   |  |   |   |  |  |      |
| Switch position O                                           |  |  |  |  |   |   |  |   |   |  |  |      |
| Switch position II                                          |  |  |  |  | _ | _ |  | - | _ |  |  | <br> |
|                                                             |  |  |  |  |   |   |  |   |   |  |  |      |
| SOURCE 1 OK                                                 |  |  |  |  |   |   |  |   |   |  |  |      |
|                                                             |  |  |  |  |   |   |  |   |   |  |  |      |
| SOURCE 2 OK                                                 |  |  |  |  |   |   |  |   |   |  |  |      |
| Pre-transfer signal                                         |  |  |  |  |   |   |  |   |   |  |  |      |
| Override momentary S1 outage delay                          |  |  |  |  |   |   |  |   |   |  |  | <br> |
| Transfer from S1 to S2 delay                                |  |  |  |  |   |   |  |   |   |  |  |      |
| Override momentary S2 outage delay                          |  |  |  |  |   |   |  |   |   |  |  |      |
| Transfer from S2 to S1 delay                                |  |  |  |  |   |   |  |   |   |  |  |      |
| Center-off delay, I - O - II                                |  |  |  |  |   |   |  |   |   |  |  |      |
| Pre-transfer S1 to S2 delay                                 |  |  |  |  |   |   |  |   |   |  |  |      |
| Post-transfer S1 to S2 delay                                |  |  |  |  |   |   |  |   |   |  |  |      |
| Pre-transfer S2 to S1 delay                                 |  |  |  |  |   |   |  |   |   |  |  |      |
| Post-transfer S2 to S1 delay                                |  |  |  |  |   |   |  |   |   |  |  |      |

Table 2.5 Automatic Switching Sequences, No Source Priority (Generator and load shed usage disabled)

÷,

## 2.6 Special features description

#### 2.6.1 Automatic configuration

Basic system parameters can be automatically configured from the HMI: rated voltage, rated frequency, each supply power distribution system type, and neutral location will be recognized and set by the controller. Other parameters are set to factory values; see Chapter 4, Navigating menu.

#### 2.6.2 In-phase monitor

In-phase monitor is a feature that calcuates the phase difference of supply lines, preventing transfer when sources are not in sync. The user can set On/Off from the HMI. When the in-phase monitor is set to On, the device measures and detects when both sources are in sync with each other. The ATS will allow transfer from SOURCE 1 (S1) to SOURCE 2 (S2) only when they are in sync with each other. Any of these conditions will prevent source transfer when In-phase monitor is set to On:

- Phase difference between sources remains greater than 5 degrees
- Phase order between sources is not the same
- Voltage amplitude is out of range
- Phase is missing
- Voltage is asymmetric
- Frequency is out of range

#### 2.6.3 Powering supply scenarios

Device can be powered by the the following methods:

- Direct from SOURCE 1 or SOURCE 2: Controller and HMI are powered and ATS can be operated electrically.
- Auxiliary power supply module, OXEA1: Controller and HMI are powered, but load transfer cannot be performed.
- Programming port on HMI (USB port): Only the main board is powered. Allows software update to main device and connection of Ekip Connect commissioning tool.

## 3. General operation

### 3.1 Position indication

Contact movement and position indication is indicated in the figure below, on left side: Open transition I - II (or II - I) and on right side: Delayed transition I - O - II (or II -O - I)

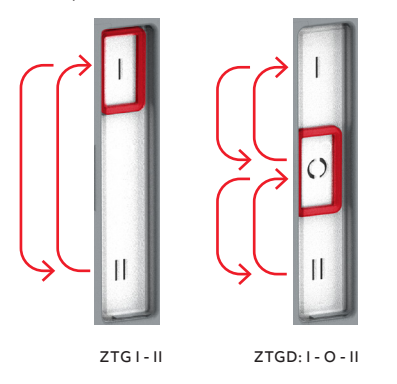

Fig. 3.1 Contact movement / position indication: Type ZTG, Open transition; Type ZTGD, Delayed transition ы

### 3.2 Operating and locking

- The operation mode is selected by using the slide switch (Hand - Locking - AUTO) located on the front of the automatic transfer switch (ATS).
  - Hand-position = Manual mode, enabling emergency manual operation using the handle. ATS functionality is disabled when in Hand position.
  - Lock-position = Locking mode, padlocking the automatic transfer switch in a specific position to prevent automatic and manual operation.

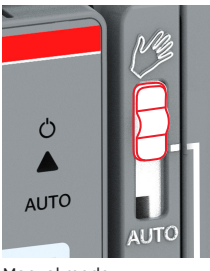

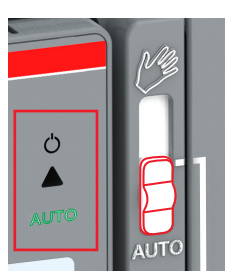

Manual mode

Automatic mode

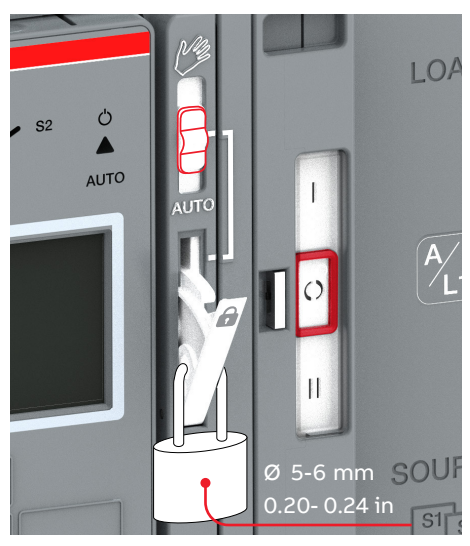

Locking mode

Fig. 3.2 Above the selection of the operation modes (Manual or Automatic) by the slide switch. Below padlocking the automatic transfer switch; The handle has to set standby slot (not in use), after that the slide switch will move to the Locking mode automatically and the switch is allowed to be padlocked.

# (!)

Notice The handle has to be in its stored position (not in use), after which the slide switch will move to the Locking mode automatically and the switch is allowed to be padlocked. To set the operating handle back to its place, refer to the left most picture in Fig. 3.6.

 AUTO-position = Automatic control mode enabled, ATS is operable in Automatic mode or from the HMI manual control keys. When the slide switch is moved to the AUTO position, the ATS is functioning immediately in the automatic control mode.

H

## 3.3 Manual handle operation

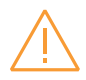

#### Warning

Verify the condition of power source prior to manually transferring. Manual operation may result in out-of-phase transfer when both sources are energized.

1.

To mount the handle in the operating position, turn the slide switch to the Manual mode (Hand), lift the handle from its place inside and place it to the operating position.

More information, see animation: Manual and automatic operation - TruONE® ATS (https://youtu.be/ bosvSPVi2sM).

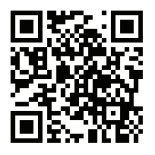

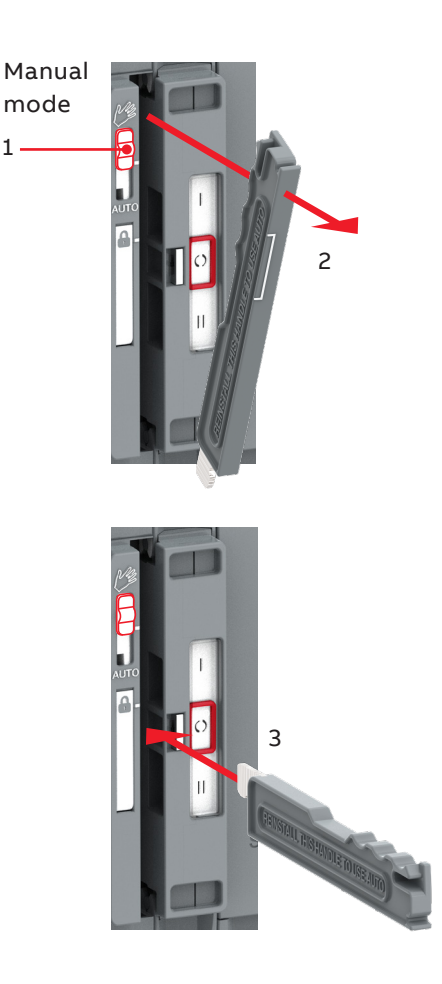

Fig. 3.3 Mounting of the handle in the operating position

ы

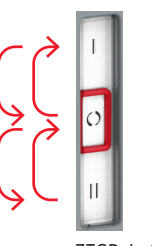

ZTGD: I - O - II

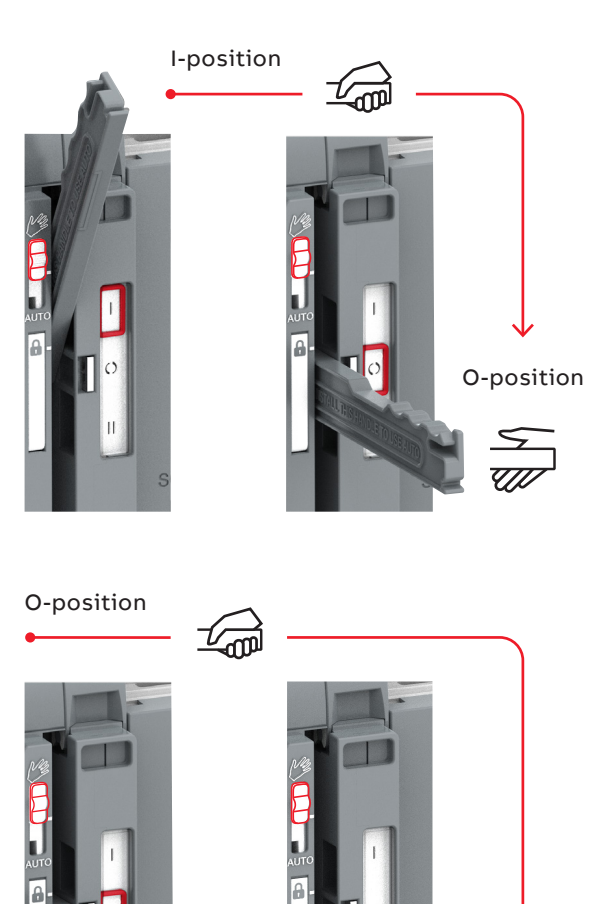

0

II-position

Fig. 3.4 Manual mode, operating by handle, delayed transition I - O - II. You have to stop and release (= take the hand off) the handle in O-position when moving from position I to II (or from position II to I)

\_

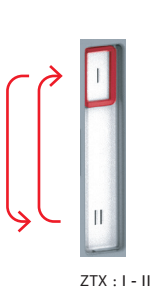

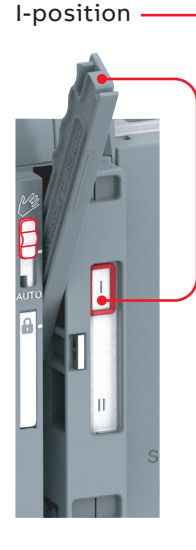

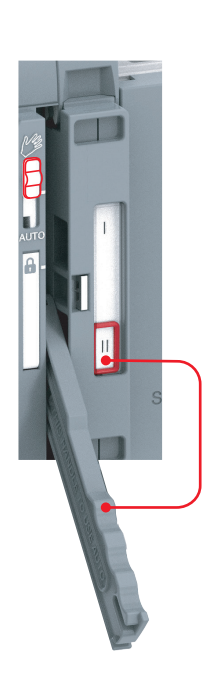

II-position

Fig. 3.5 Manual mode, operating by handle, open transition I - II

# 3.4 Return to Automatic mode, operating by HMI

When operating the automatic transfer switch by HMI, turn the slide switch to Automatic mode (AUTO). Remark! The handle has to be standby slot (not in use) before turning to automatic mode.

(

Notice When the slide switch is moved to the AUTO position, the ATS will enter auto mode after a 3 second delay.

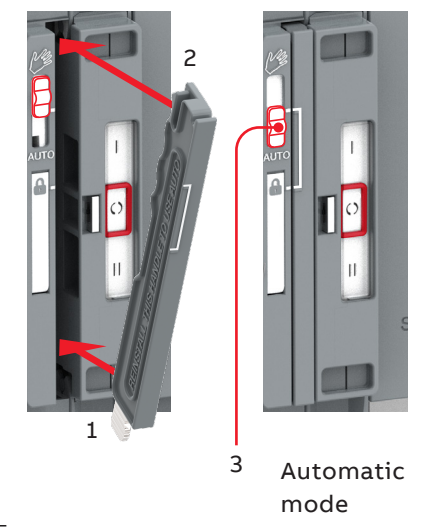

Fig. 3.6 The operating handle must set back to standby slot before moving to the automatic mode

ы

### 3.5 LED functionality in HMI

At the top of ZTG 30-1200 A, 200-480 Vac ATS, there is a set of LEDs intended to model the state of the transfer switch sources, position, alarms, and mode. A considerable amount of information can be deciphered from the LED states. See the tables below for more information.

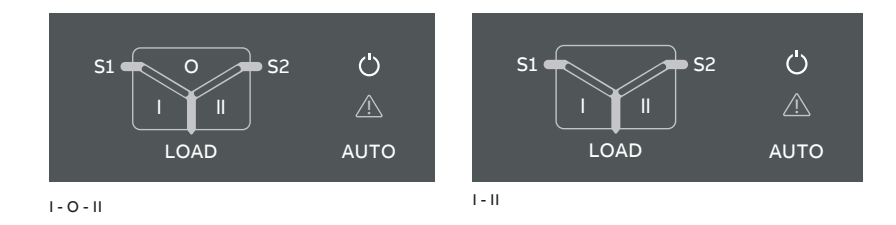

Fig. 3.7 On left: LEDs in ZTGD, delayed transition, I - O - II. On right: LEDs in ZTG, open transition I - II.

| LED            | Indication                 | Description                                                           |  |  |  |  |  |  |
|----------------|----------------------------|-----------------------------------------------------------------------|--|--|--|--|--|--|
| Power led      |                            |                                                                       |  |  |  |  |  |  |
| Ċ              | ON, fixed light            | Power supply and communication present                                |  |  |  |  |  |  |
|                | 2 quick flashes/1s         | Power supply present, communication absent between switch and the HMI |  |  |  |  |  |  |
| AUTO           | OFF                        | No power available for HMI.                                           |  |  |  |  |  |  |
| S1 and S2 leds |                            |                                                                       |  |  |  |  |  |  |
|                | ON, fixed light            | S1 or / and S2 is present and within user defined limits              |  |  |  |  |  |  |
|                | 2 quick flashes/1s         | Undervoltage                                                          |  |  |  |  |  |  |
|                | Flash/1 s, 90 %/10 % 🔲 I   | Invalid frequency                                                     |  |  |  |  |  |  |
|                | Flash/1 s, 10 %/90 % 🔳     | Unbalance                                                             |  |  |  |  |  |  |
|                | 5 flashes/1 s, 50 %/50 % 🚺 | Overvoltage                                                           |  |  |  |  |  |  |
|                | Flash/2 s, 50 %/50 % 💻 🖿   | Incorrect phase sequence                                              |  |  |  |  |  |  |
|                | Flash/4 s, 50 %/50 %       | Phase missing                                                         |  |  |  |  |  |  |
|                | Flash/1 s, 50 %/50 % 🔳     | Generator stop delay ongoing                                          |  |  |  |  |  |  |
|                | OFF                        | No voltage                                                            |  |  |  |  |  |  |
| I, II and 0 leds |                            |                                                                                                    |
|------------------|----------------------------|----------------------------------------------------------------------------------------------------|
| S1 O S2          | ON, fixed light            | Switch position is indicated with fixed<br>light in I, O or II led. Only one can be on<br>simultaneously |
| S1 0 S2          | Flash/1 s, 50 %/50 % 🔳     | Delay ongoing. Going to move away from<br>the blinking status                                            |
| S1 0 S2          |                            |                                                                                                    |
| Load led         |                            |                                                                                                    |
|                  | ON                         | Supply ok and connected to load                                                                          |
|                  | OFF                        | Not connected to load                                                                                    |
| Auto led         |                            |                                                                                                    |
| ( <sup>1</sup> ) | ON, fixed light            | Switch is in automatic mode                                                                              |
| Ŷ                | Flash/1 s, 50 %/50 % 🔳     | Test on load                                                                                             |
|                  | Flash/1 s, 90 %/10 % 🔲     | Test off load                                                                                            |
| AUTO             | 5 flashes/1 s, 50 %/50 % 🗰 | Autoconfig completed                                                                                     |
| Alarm led        |                            |                                                                                                    |
| <">              | OFF                        | No alarms                                                                                                |
|                  | ON, fixed light            | Handle attached, locked, other alarm                                                                     |
|                  | 2 quick flashes/1s         | Control Alarm                                                                                            |
|                  | 5 flashes/1 s, 50 %/50 % 🗰 | Auto configuration ongoing                                                                               |
|                  | Flash/1 s, 50 %/50 % 📕     | Control Retry                                                                                            |
|                  | Flash/1 s, 10 %/90 % 📕     | Auto mode off                                                                                            |

Table 3.1 LED functionality

# 3.6 Using HMI

### 3.6.1 Keypad

- 1 **Esc:** Go back in menu. When pressed in root page, the alarm list is shown.
- 2 **Up, Down:** Move in menu or choose parameter values.
- 3 Enter: Opens menu from root page. Enter a new menu page and accept function. Also, selects parameters.
- 4 Auto (Alarm reset): If there are any alarms, by pressing this button you can reset all alarms. If there are not alarms, ATS will be set to Auto-mode.
- 5 I ON: Operate switch to I position.
- 6 II ON: Operate switch to II position.
- 7 **O OFF:** Operate switch to O position, only in delayed transition switches (ZTGD), I - O - II.

### 3.6.2 Navigating in menu

See the menu tree in Chapter 4.

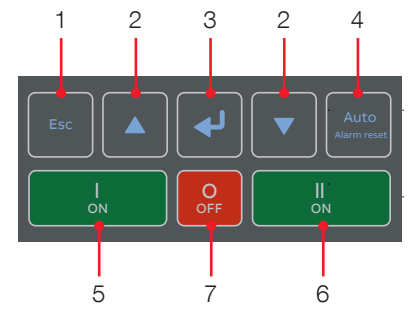

ZTGD, delayed transition, I - O - II

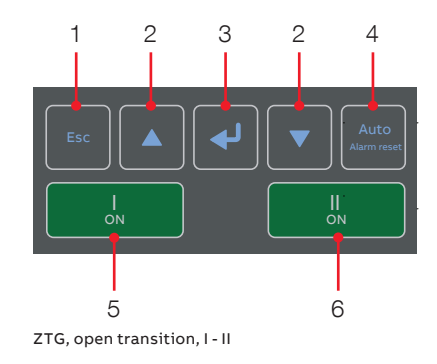

Fig. 3.8 Keypad in HMI with LCD screen

# 4. Navigating HMI menu

# 4.1 Start Screens

|            | 0000     | G↓   | ġ. | 11:06 |
|------------|----------|------|----|-------|
| System Ove | erview   |      |    |       |
| S1 Ok      | Not      | Ok   | S2 | 2     |
|            |          |      |    |       |
| S1 Conn    | ected to | o Lo | ac | 1     |
|            |          |      |    |       |
|            |          |      |    |       |

Fig. 4.1 From System Overview screen you will find Switch status and Supply info views, and by pressing Up and Down -keys (2), you can go forward to see Voltages and Synchronization view, see the table below.

| 11:06 |
|-------|
|       |
| -     |
| -     |
| -     |
|       |
|       |

#### Start screens

#### System Overview (Switch status)

Shows voltages and frequencies of both supplies and the switch position.

#### Supply info view

Shows Phase to Phase voltages of both supplies and the frequencies.

#### Voltages (S1)

S1 phase voltages

S1 line voltage

#### Voltages (S2)

S2 phase voltages

S2 line voltage

#### Synchronization view

Enabled only when In-phase monitor is on.

Show the time to next sync, sync period

#### **Current view**

Enabled only when current measurement module is connected.

- Phase currents
- Neutral current
- Residual current

#### **Active Power view**

Enabled only when current measurement module is connected.

Active power by phase

#### Total active power

#### **Reactive Power view**

Enabled only when current measurement module is connected.

Reactive power by phase

Total reactive power

#### **Apparent Power view**

Enabled only when current measurement module is connected.

Apparent power by phase

Total apparent power

#### **Energy Counters view**

Enabled only when current measurement module is connected.

Active energy by source

Reactive energy by source

Apparent energy by phase

- Total active energy
- Total reactive energy

Total apparent energy

ы

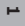

| 60s                  | ●000   | G↓∳   | 11:06 |  | Alarm |
|----------------------|--------|-------|-------|--|-------|
| System Ove           | rview  |       |       |  |       |
| S1 Ok                | Not    | Ok Si | 2     |  | А     |
|                      |        |       |       |  | ١     |
| S1 Connected to Load |        |       |       |  |       |
|                      |        |       |       |  |       |
| (i) Override         | S1 Fai |       |       |  |       |
|                      |        |       |       |  |       |
|                      |        |       |       |  |       |

### Fig. 4.2 Location of the small icons and the alarms

The small icons in System Overview -pages are:

### On upper right corner

Indicates the amount of pages 0000 and the page where you are at the moment

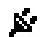

Auxiliary voltage connected

- 11:06 Time
- G Generator selected, not started
- G<sup>↑</sup> Generator selected, started

## On upper left corner

60s Time delay, in Alarm list you can see the name of delay at the same time, e.g. Override S1 Fail

### 1 List

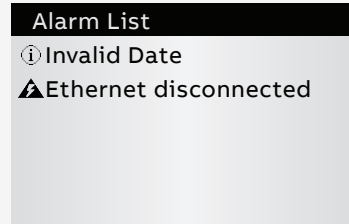

Fig. 4.3 When pressed Esc-key (1) in System Overview -pages, the alarm list is shown.

On the lower edge of the screen you can see the Alarms. When pressed Esc-key (1) in System Overview -pages, the alarm list is shown.

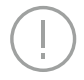

Notice The default values are marked in the menu tree by \*-marking.

For more information, see chapter 6, Troubleshooting

# 4.2 Using main menu and setting parameters

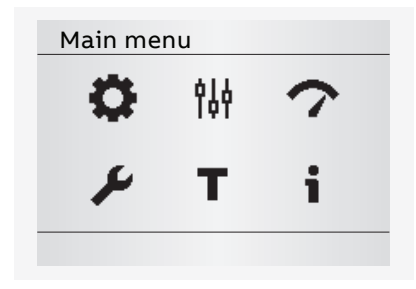

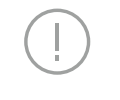

#### Notice

When you have changed the parameter, always go back in the menu by pressing Esc-key and when prompted confirm changes with Enter-key.

#### Fia. 4.4

By pressing Enter-key (3) you will move to the main menu page of Operation, Parameters, Measurements, Settings, Test and About, see the table below for the selections. You can move in menu or choose parameter values by Up and Down -keys (2) and by Enter-key (3) you can accept function and enter a new menu page. By Esc-key (1) you can go back in menu.

The default password is 00001, enter the password when prompted (see Fig. 4.5).

The keypad is described In Chapter 3.6, see Fig. 3.8. By pressing the Enter-key (3) you can:

- open the menu in root page
- enter a new menu page
- accept the function

By pressing Up and Down -keys (2) you can:

- move in the menu
- choose the parameter value

By pressing Esc-key (1) you can:

go back in the menu

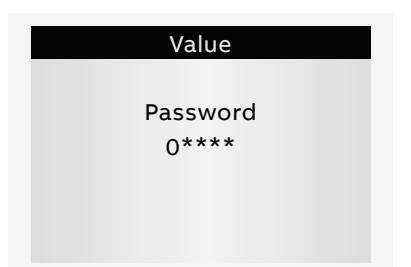

Fig. 4.5 Enter the password when asked, choose the right number by Up and Down -keys (2) and confirm by Enter-key (3), go forward setting number after number

| Programn          | Programming |        |  |  |  |
|-------------------|-------------|--------|--|--|--|
| System Parameters |             |        |  |  |  |
|                   |             |        |  |  |  |
|                   |             |        |  |  |  |
|                   |             |        |  |  |  |
|                   |             |        |  |  |  |
| Confirm           | Abort       | Modify |  |  |  |

Fig. 4.6 After you have changed the parameter, always go back in the menu by pressing Esc-key and when prompted confirm changes with Enter-key ы

# 4.3 Menus and Parameters

| Opera | tion                     |                                         | *Default |
|-------|--------------------------|-----------------------------------------|----------|
| 24    | Bypass Time Delay        |                                         |          |
| ¥     |                          | Bypass any currently running time delay |          |
|       | HMI Control Keys (I, II) |                                         |          |
|       |                          | Enabled*                                |          |
|       |                          | Disabled                                |          |
|       | Energy Counters          | Reset                                   |          |

| Paramet | ters                                                                                                    | *Default                                                                                                    |  |  |  |
|---------|----------------------------------------------------------------------------------------------------|----------------------------------------------------------------------------------------------------|--|--|--|
| ŶÅŶ     | System parameters                                                                                            | tion                                                                                                    |  |  |  |
|         | Bower distribution system                                                                                    |                                                                                                    |  |  |  |
|         |                                                                                                    | 1 Phase 2 Wire                                                                                                    |  |  |  |
|         | Source 1                                                                                                    | 2 Phases 2 Wire (Split Noutral)                                                                                                    |  |  |  |
|         |                                                                                                    | 2 Phases, 5 Wire (Split Neutral)                                                                                                    |  |  |  |
|         |                                                                                                    | 2 Phases, no Neutral (SphSw)                                                                                                    |  |  |  |
|         |                                                                                                    | 2 Phase With Neutral (Sph4w)                                                                                                    |  |  |  |
|         |                                                                                                    | 1 Dhase 2 Wire                                                                                                    |  |  |  |
|         | Source 2                                                                                                    | 2 Phase, 2 Wire                                                                                                    |  |  |  |
|         |                                                                                                    | 2 Phases, 3 Wire (Split Neutral)                                                                                                    |  |  |  |
|         |                                                                                                    |                                                                                                    |  |  |  |
|         |                                                                                                    | 3 Phase with Neutral (3ph4w)"                                                                                                    |  |  |  |
|         | Bated Voltage                                                                                                |                                                                                                    |  |  |  |
|         | 200 V (3ph), 208 V<br>(3ph), 380 V (3ph),<br>200 V (1ph), 220 V<br>(1ph), 318 V (1ph),<br>440 V (1ph), 460 V | (3ph), 220 V (3ph), 230 V (3ph), 240 V (3ph), 277 V (3ph), 347 V<br>400 V (3ph)*, 415 V (3ph), 440 V (3ph), 460 V (3ph), 480 V (3ph),<br>(1ph), 230 V (1ph), 240 V (1ph), 254 V (1ph), 265 V (1ph), 277 V<br>333 V (1ph), 347 V (1ph), 380 V (1ph), 400 V (1ph), 415 V (1ph),<br>(1ph), 480 V (1ph) |  |  |  |
|         | Rated Frequency                                                                                              |                                                                                                    |  |  |  |
|         | 50 Hz*                                                                                                    |                                                                                                    |  |  |  |
|         | 60 Hz                                                                                                    |                                                                                                    |  |  |  |
|         | Neutral Position                                                                                             |                                                                                                    |  |  |  |
|         | Pole 4*                                                                                                    |                                                                                                    |  |  |  |
|         | Pole 1                                                                                                    |                                                                                                    |  |  |  |
|         | Phase Sequence                                                                                               |                                                                                                    |  |  |  |
|         | ABC*                                                                                                    |                                                                                                    |  |  |  |
|         | ACB                                                                                                    |                                                                                                    |  |  |  |
|         | Not Enabled                                                                                                  |                                                                                                    |  |  |  |

н

Continued on the next page

| Param | eters (continu | ied)                      |                    | *Default                                                                                                    |
|-------|----------------|---------------------------|--------------------|----------------------------------------------------------------------------------------------------|
| 614   | Device Para    | meters                    |                    |                                                                                                    |
| IQT   | In-ph          | ase Monitor               |                    |                                                                                                    |
|       |                | Enable                    | Off*               |                                                                                                    |
|       |                |                           | On                 |                                                                                                    |
|       |                | Synchronization<br>Delay  | 0*-60 s            |                                                                                                    |
|       | Time           | Delays                    |                    |                                                                                                    |
|       |                | Override S1<br>Failure    | 0-60 s (2* s)      | S1 priority: How long the device is waiting S1<br>recovery before starting transfer sequence<br>to S2.<br>S2 priority: How long the device is keeping the<br>load on failed S1 although S2 is already<br>available.                                                                                              |
|       |                | Transfer from<br>S1 to S2 | 0-60 min<br>(2* s) | S1 priority: How long the device is keeping the<br>load on failed S1 after S2 becomes available.<br>S2 priority: How long the device waits before<br>transfer sequence back to available S2 begins.<br>This delay is bypassed by 'Override S1 Failure'<br>in case of S1 failure.                                 |
|       |                | Pre-transfer<br>S1 to S2  | 0*-300 s           | Enabled only when any digital output is<br>configured as 'Pre-transfer Signal'.<br>How long the device is keeping pre-transfer<br>signal activated before transferring from S1<br>to S2.                                                                                                    |
|       |                | Center-off                | 0*-300 s           | Only delayed transition I-O-II type. How long<br>the switch is stopped at position O while<br>transferring from S1 to S2 or from S2 to S1 and<br>the original source is not completely down.<br>Center-OFF delay is bypassed in case all phases<br>are missing from the original source which we<br>are leaving. |
|       |                | Post-transfer<br>S1 to S2 | 0*-300 s           | Enabled only when any digital output is<br>configured as 'Pre-transfer Signal'.<br>How long the device is keeping pre-transfer<br>signal activated after transferring from S1<br>to S2.                                                                                                    |
|       |                | Override S2<br>Failure    | 0-60 s (2* s)      | S1 priority: How long the device is keeping the<br>load on failed S2 although S1 is already<br>available.<br>S2 priority: How long the device is waiting S2<br>recovery before starting transfer sequence<br>to S1.                                                                                              |

Continued on the next page

÷

| Time Delays (continued)           |                      |                                                                                                    |
|-----------------------------------|----------------------|----------------------------------------------------------------------------------------------------|
| Transfer from<br>S2 to S1         | 0-120 min<br>(2* s)  | S1 priority: How long the device waits before<br>transfer sequence back to available S1 begins.<br>This delay is overridden by 'Override S2 Failure'<br>in case of S2 failure.<br>S2 priority: How long the device is keeping the<br>load on failed S2 although S1 is already<br>available. |
| Pre-transfer<br>S2 to S1          | 0*-300 s             | Enabled only when any digital output is<br>configured as 'Pre-transfer Signal'.<br>How long the device is keeping pre-transfer<br>signal activated before transferring from S2<br>to S1.                                                                                                    |
| Post-transfer<br>S2 to S1         | 0*-300 s             | Enabled only when any digital output is<br>configured as 'Pre-transfer Signal'.<br>How long the device is keeping pre-transfer<br>signal activated after transferring from S2<br>to S1.                                                                                                    |
| Generator Stop                    | 0-60 min<br>(5* min) | Enabled only when generator is in use.<br>Generator cooling time, how long the device is<br>keeping the generator running without load<br>after returning to priority source.                                                                                                    |
| Load Shed                         | 0*-60 s              | Enabled only when any digital output is<br>configured as 'Load Shed'.<br>How long before the transfer from priority to<br>non-priority source the device activates load<br>shed signal.                                                                                                    |
| Elevator Pre-signal<br>S1 to S2   | 0*-60 s              | Enabled only when any digital output is<br>configured as 'Elevator pre-signal'.<br>How long the device is keeping pre-signal<br>signal activated before transferring from<br>S1 to S2.                                                                                                    |
| Elevator Post-<br>signal S1 to S2 | 0*-60 s              | Enabled only when any digital output is<br>configured as 'Elevator pre-signal'.<br>How long the device is keeping pre-signal<br>signal activated after transferring from<br>S1 to S2.                                                                                                    |
| Elevator Pre-signal<br>S2 to S1   | 0*-60 s              | Enabled only when any digital output is<br>configured as 'Elevator pre-signal'.<br>How long the device is keeping pre-signal<br>signal activated before transferring from<br>S2 to S1.                                                                                                    |
| Elevator Post-<br>signal S2 to S1 | 0*-60 s              | Enabled only when any digital output is<br>configured as 'Elevator pre-signal'.<br>How long the device is keeping pre-signal<br>signal activated after transferring from<br>S2 to S1.                                                                                                    |

μ

Continued on the next page

÷,

| Param | eters (continued)             | *Default                                                                                               |                                                                                                    |
|-------|-------------------------------|----------------------------------------------------------------------------------------------------|----------------------------------------------------------------------------------------------------|
| ŶÅŶ   | Device Parameters (continued) |                                                                                                    |                                                                                                    |
|       | Voltage & Frequency Setp      | oints                                                                                                  | Defines the voltage and frequency limits for<br>source being acceptable. Source has an<br>anomaly when measured voltage/frequency<br>goes out of range drop-out lower/drop-out<br>Upper. Source becomes acceptable when<br>measured voltage/frequency goes back in<br>range pick-up lower/pick-up higher                                                                           |
|       | S1 Setpoints                  |                                                                                                    |                                                                                                    |
|       |                               | S1 Drop-out                                                                                            | Upper Threshold 102-120 % Un (115* % Un)                                                                                                    |
|       |                               | Voltage                                                                                                | Lower Threshold 70-98 % Un (85* % Un)                                                                                                    |
|       |                               | S1 Pick-up                                                                                             | Upper Threshold 101-119 % Un (114* % Un)                                                                                                    |
|       |                               | Voltage                                                                                                | Lower Threshold 71-99 % Un (86* % Un)                                                                                                    |
|       |                               | S1 Drop-out                                                                                            | Upper Threshold 101-120 % fn (115* % fn)                                                                                                    |
|       |                               | Frequency                                                                                              | Lower Threshold 80-99 % fn (85* % fn)                                                                                                    |
|       |                               | S1 Pick-up<br>Frequency                                                                                | Upper Threshold 100.5-119.5 % fn<br>(114* % fn)                                                                                                    |
|       |                               |                                                                                                    | Lower Threshold 80.599.5 % fn (86* % fn)                                                                                                    |
|       | S2 Setpoints                  |                                                                                                    |                                                                                                    |
|       |                               | S2 Drop-out<br>Voltage<br>S2 Pick-up<br>Voltage<br>S2 Drop-out<br>Frequency<br>S2 Pick-up<br>Frequency | Upper Threshold 102-120 % Un (115* % Un)                                                                                                    |
|       |                               |                                                                                                    | Lower Threshold 70-98 % Un (85* % Un)                                                                                                    |
|       |                               |                                                                                                    | Upper Threshold 101-119 % Un (114* % Un)                                                                                                    |
|       |                               |                                                                                                    | Lower Threshold 71-99 % Un (86* % Un)                                                                                                    |
|       |                               |                                                                                                    | Upper Threshold 101-120 % fn (115* % fn)                                                                                                    |
|       |                               |                                                                                                    | Lower Threshold 80-99 % fn (85* % fn)                                                                                                    |
|       |                               |                                                                                                    | (114* % fn)                                                                                                    |
|       |                               |                                                                                                    | Lower Threshold 80.5-99.5 % fn (86* % fn)                                                                                                    |
|       | Generator Exercisers          |                                                                                                    | Switch and generator functioning can be tested<br>automatically and also periodically by using four<br>independent exerciser events. Test on load<br>function starts the generator and transfers the<br>load to it. Test off load function only starts the<br>generator for the duration of the event.<br>Overlapping events are prioritized, event 1 has<br>the highest priority. |
|       | Exerciser 1 / 2 / 3           | / 4                                                                                                    |                                                                                                    |
|       |                               | Status                                                                                                 | Disabled*                                                                                                    |
|       |                               |                                                                                                    | Non-periodic                                                                                                    |
|       |                               |                                                                                                    | Daily                                                                                                    |
|       |                               |                                                                                                    | Weekly                                                                                                    |
|       |                               |                                                                                                    | Bi-weekly                                                                                                    |
|       |                               |                                                                                                    | Monthly                                                                                                    |
|       |                               |                                                                                                    | Yearly                                                                                                    |

| Parame | eters (continued)   |                               | *Default                                                                                                    |
|--------|---------------------|-------------------------------|----------------------------------------------------------------------------------------------------|
| 414    | Device Parameters ( | continued)                    |                                                                                                    |
| IQT    | Generator Ex        | ercisers (continued)          |                                                                                                    |
|        | Exerci              | ser 1 / 2 / 3 / 4 (continued) |                                                                                                    |
|        |                     | Function                      | No Function*                                                                                                    |
|        |                     |                               | Test on Load                                                                                                    |
|        |                     |                               | Test off load                                                                                                    |
|        |                     | Duration<br>(hh:mm:ss)        | 00:00:00-24:00:59 (00:01:00*)                                                                                                    |
|        |                     | Time (hh:mm)                  | Starting time of the event: 00:00*-23:59                                                                                                    |
|        |                     | Date (month<br>day, year)     | Starting date of the event<br>Jan 01, 2000 (*)                                                                                                    |
|        | Application         |                               |                                                                                                    |
|        | S1-Tra              | nsformer/S2-Generator*        |                                                                                                    |
|        | S2-Tra              | nsformer/S1-Generator         |                                                                                                    |
|        | 2 Tran              | sformers/S1 Priority          |                                                                                                    |
|        | 2 Tran              | sformers/S2 Priority          |                                                                                                    |
|        | 2 Tran              | sformers/No Priority          |                                                                                                    |
|        | Manual Retra        | nsfer                         |                                                                                                    |
|        | Off*                |                               | Automatic retransfer sequence enabled. Load<br>is automatically retransferred to priority<br>source upon the restoration of priority source.                                                                                                    |
|        | On                  |                               | Automatic retransfer sequence disabled. Load<br>will be kept on non-priority source until<br>operator manually (by HMI or manual handle) or<br>remotely operates the load back to priority<br>source. Load is also retransferred when the<br>feature is set OFF. |
|        | Commit Trans        | sfer                          |                                                                                                    |
|        | Off*                |                               | If priority source fails, device cancels the<br>transfer sequence to non-priority source<br>(generator) if priority source returns before<br>non-priority source becomes acceptable.                                                                             |
|        | On                  |                               | If priority source fails, device continues<br>transfer sequence to non-priority source<br>(generator) even if priority returns before non-<br>priority source becomes acceptable. Retransfer<br>sequence according to time delays.                               |
|        | Transfer to D       | ead Source                    |                                                                                                    |
|        | On*                 |                               | User can transfer to an unavailable source by using HMI keys I/II or by a remote command.                                                                                                    |
|        | Off                 |                               | Transfer to an unavailable source is disabled.                                                                                                    |

| Measu | rements      |                          |                                                      |                                                    |  |  |
|-------|--------------|--------------------------|------------------------------------------------------|----------------------------------------------------|--|--|
| 0     | Switch Di    | witch Diagnostics        |                                                      |                                                    |  |  |
| •     |              | Total operations         | I-O-II switches: 1<br>and O-I.<br>I-II switches: Tot | otal number of transfers I-O, O-II, II-O           |  |  |
|       |              | Manual operations        | Total transfers o                                    | perated by the handle.                             |  |  |
|       |              | Number of load transfers | Total number of                                      | transfers I-II and II-I.                           |  |  |
|       |              | Transfer time            | Time it took to ti                                   | ransfer the load between sources (ms).             |  |  |
|       |              | Source fail transfers    | Total number of failures.                            | automatic transfers due to source                  |  |  |
|       |              | Days energized           |                                                      |                                                    |  |  |
|       |              | Total time on S1         | Hours                                                |                                                    |  |  |
|       |              | Total time on S2         | Hours                                                |                                                    |  |  |
|       |              | Time S1 available        | Minutes                                              |                                                    |  |  |
|       |              | Time S2 available        |                                                      |                                                    |  |  |
|       |              | Last generator start     | MMM DD, YYYY hh:mm:ss                                |                                                    |  |  |
|       |              | Generator starting time  | How long it took<br>acceptable after                 | for the generator to become<br>latest start (s).   |  |  |
|       |              | In-phase time            | How long it took<br>synchronized tra                 | for the in-phase monitor to achieve<br>Insfer (s). |  |  |
|       | Event Log    | )                        | 250 time stamped events, latest first.               |                                                    |  |  |
|       | Harmonio     | CS                       | Harmonic compo<br>selected phase.                    | onents up to 15th are calculated for the           |  |  |
|       |              | Measured Phase           | Disabled*                                            |                                                    |  |  |
|       |              |                          | Phase 1                                              |                                                    |  |  |
|       |              |                          | Phase 2                                              |                                                    |  |  |
|       |              |                          | Phase 3                                              |                                                    |  |  |
|       |              | Voltage                  | Total distortion                                     | THD for each phase of both voltage sources.        |  |  |
|       |              |                          | S1 Components                                        | Each harmonic component of the selected S1 phase.  |  |  |
|       |              |                          | S2 Components                                        | Each harmonic component of the selected S2 phase.  |  |  |
|       | Power Factor |                          | Enabled only who connected.                          | en current measurement module is                   |  |  |

-

| Settir | ngs                 |                                            | *Default                                                                                                    |  |
|--------|---------------------|--------------------------------------------|----------------------------------------------------------------------------------------------------|--|
| ¥      | Standard I/O Settin | ngs                                        |                                                                                                    |  |
| •      | 101/102/103         | 3                                          |                                                                                                    |  |
|        | Function            | No function                                | Input disabled.                                                                                                    |  |
|        |                     | Emergency Stop*<br>(default in I 01)       | Transfers to O position in delayed transition I-O-II<br>type switches. Disables automatic control mode in<br>both delayed and open transition types. |  |
|        |                     | Remote Test On Load*<br>(default in I 02)  | Start/stop test on load sequence in rising (NO) or falling (NC) edge of the input signal.                                                            |  |
|        |                     | Remote Test Off Load*<br>(default in I 03) | Start/stop test off load sequence in rising (NO) or falling (NC) edge of the input signal.                                                           |  |
|        |                     | Inhibit AUTO Mode                          | Prevent switch control operations, configuration,<br>test sequences and generator start in case of<br>priority source failure.                       |  |
|        |                     | Manual Retransfer                          | Disables automatic transfer back to priority source.                                                                                                 |  |
|        |                     | Source Priority S1                         | Sets priority for source 1 in transformer-transformer application.                                                                                   |  |
|        |                     | Source Priority S2                         | Sets priority for source 2 in transformer-transformer application.                                                                                   |  |
|        |                     | Inhibit Transfer                           | Disables automatic transfer from priority source to non-priority source.                                                                             |  |
|        |                     | Bypass Running Time<br>Delays              | Bypass any currently running time delay                                                                                                    |  |
|        |                     | Remote Control to S1                       | Transfer to S1 when active. Overridden by activated 'Remote Control to OFF' signal.                                                                  |  |
|        |                     | Remote Control to OFF                      | Transfer to O position when active.                                                                                                    |  |
|        |                     | Remote Control to S2                       | Transfer to S2 when active. Overridden by activated<br>'Remote Control to OFF' or 'Remote Control to S1'<br>signals.                                 |  |
|        |                     | Reset Alarm                                | Reset any active switch control alarms (open I<br>failure, close I failure, open II failure, close II failure)                                       |  |
|        |                     | Manual-Auto Mode                           | Toggle automatic/HMI control mode, input is active only in rising/falling edge according to contact type.                                            |  |
|        | Contact             | NC                                         | Active open.                                                                                                    |  |
|        | type                | NO*                                        | Active closed.                                                                                                    |  |
|        | O 01                |                                            |                                                                                                    |  |
|        | Function            | No Function                                | Output disabled.                                                                                                    |  |
|        |                     | Alarm / Product<br>availability*           | Signals any active alarms or ATS being disabled for automatic transfer operations.                                                                   |  |
|        |                     | Load Connected to S1                       | Switch in position I.                                                                                                    |  |
|        |                     | Load Disconnected                          | Switch in position O.                                                                                                    |  |
|        |                     | Load Connected to S2                       | Switch in position II.                                                                                                    |  |

Continued on the next page

μ

| Standard I/O Settir | andard I/O Settings (continued) |                                                                                                    |  |  |
|---------------------|---------------------------------|----------------------------------------------------------------------------------------------------|--|--|
| O 01 (continued)    |                                 |                                                                                                    |  |  |
| Function (          | continued)                      |                                                                                                    |  |  |
|                     | Pre-transfer Signal             | Signal is activated and transfer is delayed according<br>to pre-transfer delay. Signal is kept activated<br>according to post-transfer delay after transfer.                                                                                                   |  |  |
|                     | Source 1 Available              | No anomalies in S1 voltage supply.                                                                                                    |  |  |
|                     | Source 2 Available              | No anomalies in S2 voltage supply.                                                                                                    |  |  |
|                     | Load Shed 1                     | Used for shedding non-essential loads before<br>transferring to non-priority source. Signal is<br>activated before transferring to non-priority source<br>according to load shed delay and kept activated unti<br>load is transferred back to priority source. |  |  |
|                     | Elevator pre-signal             | Signal is activated and transfer is delayed according<br>to Elevator pre-signal delay. Signal is kept activated<br>according to Elevator post-signal delay after<br>transfer.                                                                                  |  |  |
| Contact             | NC                              | Active open.                                                                                                    |  |  |
| type                | NO*                             | Active closed.                                                                                                    |  |  |
| Modules (See Chap   | ter 5, Electronic accesso       | ories)                                                                                                    |  |  |
| System              |                                 |                                                                                                    |  |  |
| RESET to Facto      | ory Setting                     | Restore default parameter values.                                                                                                    |  |  |
| Date <sup>1)</sup>  |                                 | Month day, year                                                                                                    |  |  |
| Time <sup>1)</sup>  |                                 | Hours:Minutes                                                                                                    |  |  |
| Language            |                                 |                                                                                                    |  |  |
|                     | English*                        |                                                                                                    |  |  |
|                     | Italian                         |                                                                                                    |  |  |
|                     | French                          |                                                                                                    |  |  |
|                     | German                          |                                                                                                    |  |  |
|                     | Spanish                         |                                                                                                    |  |  |
|                     | Russian                         |                                                                                                    |  |  |
|                     | Chinese                         |                                                                                                    |  |  |
| New Password        |                                 | Five digits                                                                                                    |  |  |
| Temperature U       | Init                            |                                                                                                    |  |  |
|                     | Celsius*                        |                                                                                                    |  |  |
|                     | Fahrenheit                      |                                                                                                    |  |  |
| Clock Format        | 24 h*                           |                                                                                                    |  |  |
|                     | 12 h                            |                                                                                                    |  |  |
| Display Contrast    | 10 - 100% (30 %*)               |                                                                                                    |  |  |

<sup>1)</sup> RTC capacitor must be charged before inserting Date/Time. RTC capacitor is charged from source voltage (not AUX) and takes about 10 minutes. RTC capacitor keeps the date/time saved for 48 h in case of no source voltage available.

H

| t   |                       | *Default                                                                    |
|-----|-----------------------|-----------------------------------------------------------------------------|
| On- | Load Test Settings    |                                                                             |
|     | Bypass Local Test     |                                                                             |
|     |                       | Bypass if Gen. fails*.                                                      |
|     |                       | Stay on Gen.                                                                |
|     | Bypass Remote Te      | est                                                                         |
|     |                       | Bypass if Gen. fails*.                                                      |
|     |                       | Stay on Gen.                                                                |
| Tes | t On Load             | Test generator with transferring the load. Test with switch transfer.       |
| Tes | t off Load            | Test generator without transferring the load. Test without switch transfer. |
| нм  | l Test                | Initiate display test screen and turn all LEDs on.                          |
| Opt | tional modules (See ( | Chapter 5, Electronic accessories)                                          |

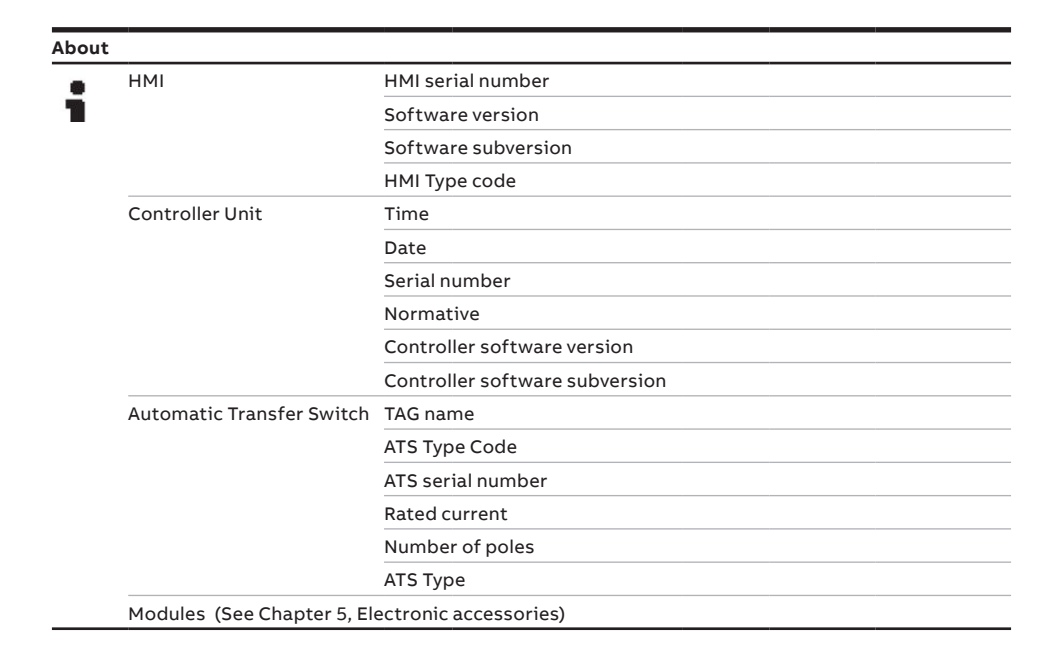

# 4.3.1 Esc key

# Alarm List

① Invalid Date▲Ethernet disconnected

## Alarm list

More information, see chapter 6, Troubleshooting

÷1

52

# 5. Electronic accessories

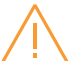

#### Warning

Hazardous voltage may be present within the panel when connecting electronic accessories. Remove all sources of power to the ATS panel before connecting Ekip modules.

Ekip Connect Sofware and Bluetooth and Programming -modules are suitable for all ZTG(D) 30-1200 A, 200-480 Vac automatic transfer switches, refer to chapters 5.1-5.3. for more details on:

- Ekip Connect -software
- Ekip Bluetooth -module
- Ekip Programming -module

Ekip Signalling and Com modules are suitable for all ZTG(D) 30-1200 A, 200-480 Vac automatic transfer switches. These modules are mounted with auxiliary power supply module, OXEA1 (refer to Chapter 10.3 for further details). Ekip-modules mounted with auxiliary power supply module are (see chapters 5.4-5.8):

- Ekip Signalling 2K-\_
- Ekip Com modules
- Ekip Com Modbus RTU
- Ekip Com Profibus DP
- Ekip Com DeviceNet
- Ekip Com Modbus TCP
- Ekip Com Profinet
- Ekip Com EtherNet/IP
- Ekip Link

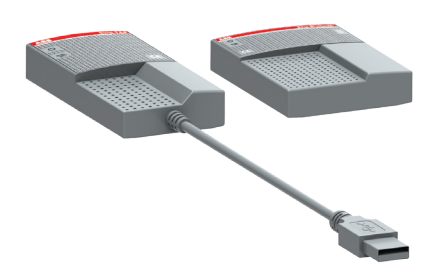

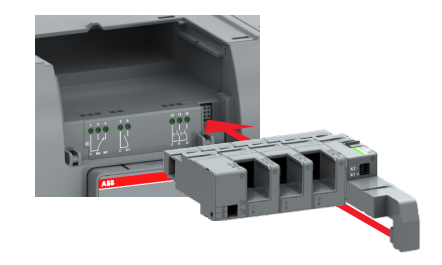

Fig. 5.2 Ekip Signalling, Com and Link -modules are mounted to automatic transfer switch OX\_ with a auxiliary power supply module, OXEA1

# 5.1 Using Ekip Connect -software

Ekip Connect is a free software for communication and testing of ABB automatic transfer switches. The software is compatible with ZTG(D) 30-1200 A, 200-480 Vac automatic transfer switches. It can be installed on PCs equipped with the Microsoft Windows® operating system. To download it, see the address below: http://www.abb.com/abblibrary/ DownloadCenter/ With its communication function, it allows you to:

- Monitor the state of the automatic transfer switches connected and record information.
- Configure the automatic transfer switches with customized parameters.
- Configure the electronic accessories, connected to the automatic transfer switch via Local Bus.
- Create communication reports.
- Reset configurations.

Further information on the Ekip Connect application is available from the web site, see the address below, particularly the manual 1SDH000891R0002.

| CONNECT WITH    | YOUR DEVICES                                                           |          |
|-----------------|------------------------------------------------------------------------|----------|
| Connect your de | evice by selecting one of the below communication ch                   | annel.   |
| Ŷ               | T&P                                                                    | SCAN     |
|                 | Serial port<br>Confoure                                                | SCAN     |
| *               | Bluetooth<br>Configure                                                 | SCAN     |
| (c)             | Ethernet<br>Confoure                                                   | SCAN     |
| EKIP SMART VI   | SION PROVISIONING                                                      |          |
| <b>(</b>        | Ekip COM Hub<br>Send data from your plant to Ekp SmartVision platform. | ACTIVATE |

Fig. 5.3 Ekip Connect -software

# 5.2 Using Ekip Bluetooth-module

The Ekip Bluetooth module allows connection via Bluetooth between the automatic transfer switch and a support device (PC, tablet, or smart phone) with the Ekip Connect software installed. Ekip Bluetooth -module is suitable to use with all ZTG(D) 30-1200 A, 200-480 Vac automatic transfer switches. The Ekip bluetooth module draws its power from a rechargeable lithium-polymer battery supplied with the unit. It is connected directly to the programming port (see Fig. 5.6) powers the controller without the need for auxiliary voltage supply. The programming port is only compatible for use with Ekip Bluetooth and Ekip Programming -modules.

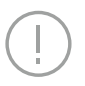

#### Notice

Ekip Bluetooth only powers the main controller board (HMI and external modules excluded). Therefore, in order to identify all connected parts with Ekip Connect, the auxiliary power supply module, type OXEA1, must be used (see chapter 5.4).

### 5.2.1 LED indications

Ekip Bluetooth -module is switched on by pressing the power button on the side, and is equipped with two LEDs:

- The first LED illuminates in green with the device on and the battery charge, red with the device turned on and low battery.
- The second LED flashes blue with active Bluetooth communication.

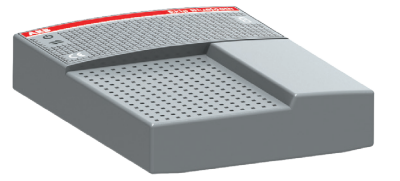

Fig. 5.4 Ekip Bluetooth-module

# 5.3 Using Ekip Programming -module

The Ekip Programming -module is suitable to use with all ZTG(D) 30-1200 A, 200-480 Vac automatic transfer switches. You can connect the module via the programming port, see Fig. 5.6. The programming port is only compatible for use with Ekip Programming and Ekip Bluetooth -modules.

Ekip Programming -module allows you to:

• With Ekip Connect software update the software and load, set and read the parameters

The Ekip Programming -module draws its power from the PC and connects one side directly to the programming port (see Fig. 5.6) and on the other to the USB port of the PC with the cable supplied.

Notice Ekip Programming only powers the controller board (HMI and external modules excluded). Therefore, in order to identify all connected parts with Ekip Connect, the auxiliary power supply module, type OXEA1, must be used (see chapter 5.4).

## 5.3.1 LED indications

Ekip Programming -module turns on after connecting to the PC, and is equipped with two LEDs. The first, illuminates green indicating that the module is on, and the second, illuminates yellow indicating active communication.

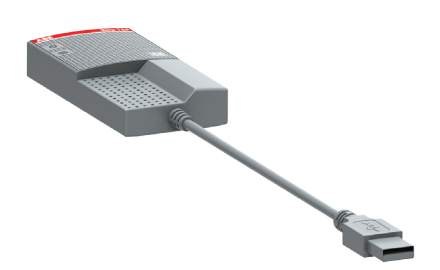

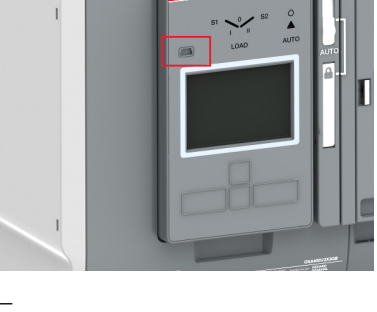

Fig. 5.6 Programming port (USB port) is situated in the front of the HMI, on left side

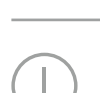

### 56

# 5.4 Auxiliary power supply module

When connected to a 12-24 Vdc source, the auxiliary power supply module, type OXEA1, supplies power to the external Ekip-modules, HMI and main control unit. It is supplied by external supply, for example from generator battery or from isolated transformer connected to the main power circuit. Powering product only with Auxiliary power supply module limits

### 5.4.1 Electrical characteristics

The following table lists the electrical characteristics of OXEA1:

| Module                        | OXEA1                    |
|-------------------------------|--------------------------|
| Power supply input<br>voltage | 12 - 24 V DC ± 10 % SELV |
| Nominal power consumption     | 5 - 12 W                 |
| Inrush current                | Maximum 2 A              |

Table 5.1 Electrical characteristics of auxiliary power supply module OXEA1

| the main switch contacts is not possible. |
|-------------------------------------------|
| Connections are push-in spring terminal   |

some operation functions of the main

control unit, for example: Operation of

Connections are push-in spring terminals, no tool is required.

For external wiring, cable cross section; AWG 22-16 / 0.5-1.5 mm<sup>2</sup>.

## 5.4.2 LED indications

| LED                 | Indication | Description                                          |
|---------------------|------------|------------------------------------------------------|
| Power LED,<br>green | On, fixed  | Power is connected<br>to the input of the<br>module. |
|                     | Off        | Power is not<br>connected.                           |

Table 5.2 Indication / auxiliary power supply module OXEA1

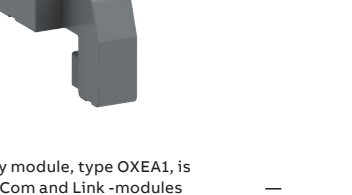

Fig. 5.7 Auxiliary power supply module, type OXEA1, is needed when Ekip Signalling, Com and Link -modules are mounted to automatic transfer switch OX\_

Fig. 5.8 Signals of auxiliary power supply module OXEA1

# 5.5 Using Ekip Signalling 2K-\_ -module

- The Ekip Signalling 2K-\_ is a signalling accessory module. It is suitable for all ZTG(D) 30-1200 A, 200-480 Vac automatic transfer switches. The module has:
  - Two digital inputs, and two contacts for output signals.
  - A power status LED, and four signalling LEDs (one LED for every input/output).

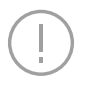

#### Notice

On each ATS, a maximum of three Ekip Signalling 2K modules can be installed: one 2K-1, one 2K-2, and one 2K-3. These modules differ by their name and label, and have distinct wiring, but they are identical in terms of their characteristics and manner of installation.

# 5.5.1 Electrical characteristics of Ekip Signalling 2K-\_ -module

The following table lists the electrical characteristics of the module:

| Component          | Characteristics                                                                         |
|--------------------|-----------------------------------------------------------------------------------------|
| Output<br>contacts | Maximum switching voltage*:<br>150 V DC / 250 V AC                                      |
|                    | Breaking power*: 2 A @ 30 V DC,<br>0.8 A @ 50 V DC, 0.2 A @ 150 V<br>DC, 4 A @ 250 V AC |
|                    | Dielectric strength between<br>each contact and coil: 1000 V AC<br>(1 minute @ 50 Hz)   |
|                    | Dielectric strength between<br>open contacts: 1000 V AC (1<br>minute @ 50 Hz)           |
| Input contacts     | 5 V@2.5 mA<br>Do not connect to any power<br>supply                                     |

\*Data relating to a resistive load

Table 5.3 Electrical characteristics of Ekip Signalling 2K-\_-module

# 5.5.2 Access from the display / Ekip Signalling 2K-\_ -module

With modules energized, and Local Bus enabled, the presence of the modules on the module slot activates additional menus on the display:

- In order to configure the inputs and output contacts.
- To display information on the modules and the state of inputs and outputs.

The following table illustrates the path for accessing the configuration parameters of the module from the display:

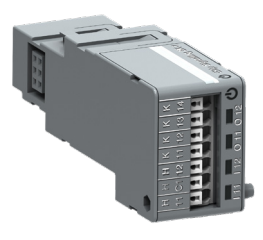

| Settings (*Default)    |                               | Description                                                                                                    |  |
|------------------------|-------------------------------|----------------------------------------------------------------------------------------------------|--|
| Modules (Optional modu | ules)                         |                                                                                                    |  |
| Ekip Signalling 2K-    | 1 / -2 / -3                   |                                                                                                    |  |
| 11/12,   21/2          | 22,   31/32                   |                                                                                                    |  |
| Function               | No Function*                  | Input disabled                                                                                                    |  |
|                        | Emergency Stop                | Transfers to O position in delayed transition I-O-II type<br>switches. Disables automatic control mode in both<br>delayed and open transition types.   |  |
|                        | Remote Test on Load           | Start/stop test on load sequence in rising (NO) or falling (NC) edge of the input signal.                                                              |  |
|                        | Remote Test off Load          | Start/stop test off load sequence in rising (NO) or falling (NC) edge of the input signal.                                                             |  |
|                        | Inhibit AUTO Mode             | Prevent switch control operations, configuration, test sequences and generator start in case of priority source failure.                               |  |
|                        | Manual Retransfer             | Disables automatic transfer back to priority source.                                                                                                   |  |
|                        | Source Priority S1            | Sets priority for source 1 in transformer-transformer application.                                                                                     |  |
|                        | Source Priority S2            | Sets priority for source 2 in transformer-transformer application.                                                                                     |  |
|                        | Inhibit Transfer              | Disables automatic transfer from priority source to non-<br>priority source.                                                                           |  |
|                        | Bypass Running Time<br>Delays | Bypass any currently running time delay.                                                                                                    |  |
|                        | Remote Control to S1          | Transfer to S1 when active. Overridden by activated<br>'Remote Control to OFF' signal.                                                                 |  |
|                        | Remote Control to OFF         | Transfer to position O when active.                                                                                                    |  |
|                        | Remote Control to S2          | Transfer to S2 when active. Overridden by activated<br>'Remote Control to OFF' or 'Remote Control to S1'<br>signals.                                   |  |
|                        | Reset Alarm                   | Reset any active switch control alarms (open I failure, close I failure, open II failure, close II failure).                                           |  |
|                        | Manual-Auto Mode              | Toggle automatic/HMI control mode, input is active only in rising/falling edge according to contact type.                                              |  |
| Contact                | NC                            | Active open                                                                                                    |  |
| Туре                   | NO*                           | Active closed                                                                                                    |  |
| 0 11/12, 0 21,         | /22, 0 31/32                  |                                                                                                    |  |
| Function               | No Function*                  | Output disabled                                                                                                    |  |
|                        | Alarm/Product<br>Availability | Signals any active alarms or ATS being disabled for automatic transfer operations.                                                                     |  |
|                        | Load Connected to S1          | Switch in position I.                                                                                                    |  |
|                        | Load Disconnected             | Switch in position O.                                                                                                    |  |
|                        | Load Connected to S2          | Switch in position II.                                                                                                    |  |
|                        | Pre-transfer Signal           | Signal is activated and transfer is delayed according to pre-transfer delay. Signal is kept activated according to post-transfer delay after transfer. |  |

÷

Continued on the next page

| Settings (*Default) (continued) |                            | Description                                                                                                    |  |
|---------------------------------|----------------------------|----------------------------------------------------------------------------------------------------|--|
| Modules (Optional m             | odules) (continued)        |                                                                                                    |  |
| Ekip Signalling                 | 2K-1 / -2 / -3 (continued) |                                                                                                    |  |
| 0 11/12, 0                      | 21/22, O 31/32 (continue   | ed)                                                                                                    |  |
| Functio                         | n (continued)              |                                                                                                    |  |
|                                 | Source 1 Available         | No anomalies in S1 voltage supply.                                                                                                    |  |
|                                 | Source 2 Available         | No anomalies in S2 voltage supply.                                                                                                    |  |
|                                 | Load Shed 1                | Used for shedding non-essential loads before<br>transferring to non-priority source. Signal is activated<br>before transferring to non-priority source according to<br>load shed delay and kept activated until load is<br>transferred back to priority source. |  |
|                                 | Elevator pre-signal        | Signal is activated and transfer is delayed according to<br>Elevator pre-signal delay. Signal is kept activated<br>according to Elevator post-signal delay after transfer.                                                                                      |  |
| Contac                          | NC NC                      | Active open                                                                                                    |  |
| Туре                            | NO*                        | Active closed                                                                                                    |  |
|                                 |                            |                                                                                                    |  |
| Test                            |                            |                                                                                                    |  |
| :                               |                            |                                                                                                    |  |
| Modules (Optional m             | odules)                    |                                                                                                    |  |

Ekip Signalling 2K-1 / -2 / -3

Auto Test

Table 5.4 Configuration and test parameters of Ekip Signalling 2K-\_-module in HMI

The following table illustrates the path from the display for accessing information on the module:

| About     |                                | Description                         |
|-----------|--------------------------------|-------------------------------------|
| :         |                                |                                     |
| Modules ( | Optional modules)              |                                     |
|           | Ekip Signalling 2K-1 / -2 / -3 |                                     |
|           | SN                             | Serial number                       |
|           | Version                        | Software version                    |
|           | Input 1                        | The logical state of the inputs:    |
|           | Input 2                        | "Off" if not active, "On" if active |
|           | Output 1                       | The state of the output contacts:   |
|           | Output 2                       | "Open" if open, "Closed" if closed  |
| :         |                                |                                     |

# 5.5.3 LED indications and inputs/ outputs of Ekip Signalling 2K-\_-module

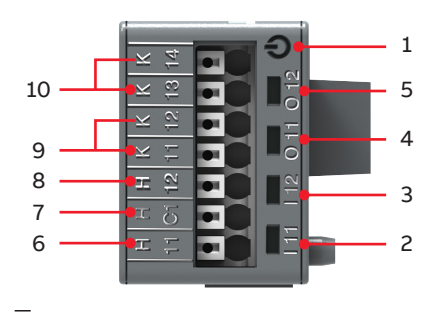

Fig. 5.10 Signals and inputs/outputs of Ekip Signalling 2K-\_-module

- 1 Power LED, green. The possible states are:
  - Off: power supply absent.
  - On fixed: power supply and communication with the device present.
  - On, with two quick flashes per second (not synchronized with those of the green LED on the device): power supply present, and communication with device absent (for example: for Local Bus disabled)<sup>1)</sup>
- 2 Green<sup>3)</sup> LED for signalling the physical state of the input H x I<sup>2)</sup>. The possible states are:
  - Off: floating input
  - On fixed: input short-circuited on H Cx<sup>2)</sup>
- 3 Green<sup>3)</sup> LED for signalling the physical state of the input H x2<sup>2)</sup>. The possible

states are:

- Off: floating input
- On fixed: input short-circuited on H Cx
- Green<sup>3</sup> LED for signalling contact K x1
  K x2<sup>2</sup>. The possible states are:
  - Off: contact open
  - On fixed: contact closed
- 5 Green<sup>3)</sup> LED for signalling the state of the contact K x3 K x4<sup>2)</sup>. The possible states are:
  - Off: contact open
  - On fixed: contact closed
- 6 Input I x1
- 7 Conductive part of the inputs H x1 and H x2<sup>2</sup>)
- 8 Input I x2<sup>2)</sup>
- 9 Output contact pin O x1<sup>2)</sup>
- 10 Output contact pin O x2<sup>2)</sup>
- The absence of communication is signalled immediately by the power LED, unlike the outputs which (apart from those programmed to be activated in the case of disconnection) are deactivated if the condition persists for at least 8 s
- 2) With x = 1, 2, or 3
- The LED turns on and off according to the physical state of the input, without taking any account of how the Delay parameter is set.

For external wiring, cable cross section; AWG 22-16 / 0.5-1.5 mm<sup>2</sup>.

# 5.6 Using Ekip Com \_ -modules

Suitable Ekip Com\_-modules are:

- Ekip Com Modbus RTU
- Ekip Com Profibus DP
- Ekip Com DeviceNet
- Ekip Com Modbus TCP
- Ekip Com Profinet
- Ekip Com EtherNet/IP

## 5.6.1 Ekip Com Modbus RTU -module

The Ekip Com Modbus RTU is a communication accessory module, that integrates the automatic transfer switch in an industrial remote supervision and control network. The module is suitable for all ZTG(D) 30-1200 A, 200-480 Vac automatic transfer switches.

It can be connected to a RS-485 network with a Modbus RTU communication protocol, and allows you to:

- Connect the automatic transfer switch to the network, with dialog functionality.
- Provide the status information of the automatic transfer switch (e.g. open, closed).

For the communication lines W1 (A) and W2 (B), Belden type 3105 A or equivalent cables must be used.

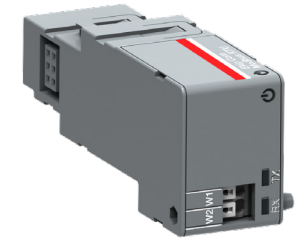

62

## 5.6.1.1 LED indications

The following table illustrates the possible signals, and their meaning:

| LED                         | Indication                                     | Description                                                       |
|-----------------------------|------------------------------------------------|-------------------------------------------------------------------|
| Power LED,<br>green         | Off                                            | Power supply absent.                                              |
|                             | On fixed                                       | Power supply and<br>communication with<br>the device present.     |
|                             | On, with two<br>quick<br>flashes per<br>second | Power supply present,<br>and communication<br>with device absent. |
| RX and TX<br>LEDs,<br>green | Off                                            | Modbus RTU<br>communication not<br>active.                        |
|                             | On, flashing<br>rapidly                        | Modbus RTU communication active.                                  |

Table 5.6 Indication / Ekip Com Modbus RTU -module

## 5.6.1.2 Termination resistor

On the Ekip Com Modbus RTU module it is possible to activate the terminating resistance Rterm =  $120 \Omega$ . To enable the Rterm, the corresponding dip-switches 1 and 2 (on the side of the module) must be positioned to ON. This option must be selected before the installation of the module.

With the Ekip Com Modbus RTU modules, the dip-switches 3 and 4 of the Rpol (polarization resistance), are not used.

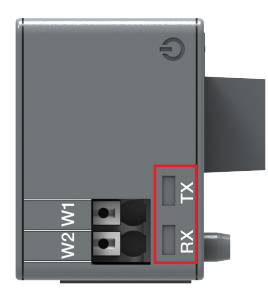

Fig. 5.12 Signals of Ekip Com Modbus RTU -module

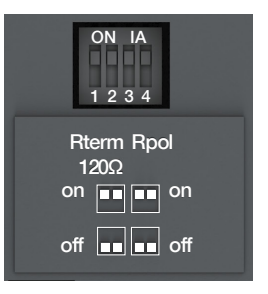

Ξł.

Fig. 5.13 Termination resistor; To enable the Rterm, the dip-switches 1 and 2 must be positioned to ON. This option must be selected before the installation of the module

## 5.6.1.3 Access from the display / Ekip Com Modbus RTU -module

With modules connected and energized the presence of the modules on the module slot activates additional menus on the display. The following table illustrates the path for accessing the configuration parameters of the modules from the display:

| Settings (*Default value) |                      |                                          | Description                                                                                                    |
|---------------------------|----------------------|------------------------------------------|----------------------------------------------------------------------------------------------------|
| :                         |                      |                                          |                                                                                                    |
| Module                    | s (Optional modules) |                                          |                                                                                                    |
| Ek                        | ip Com Modbus RTU    |                                          |                                                                                                    |
|                           | Serial address       | 1-247, default 247*                      | Address to be assigned to the modules.<br>NOTE: devices connected to the same network<br>must have different addresses |
|                           | Baudrate             | 9600 bit/s, 19200 bit/s*,<br>38400 bit/s | Data transmission speed                                                                                                |
|                           | Physical protocol    | 8.E,1*, 8.O,1, 8.N,2, 8.N,1              | 8.E,1 = 8 data bits, 1 EVEN parity bit, 1 STOP bit                                                                     |
|                           |                      |                                          | 8.0,1 = 8 data bits, 1 ODD parity bit, 1 STOP bit                                                                      |
|                           |                      |                                          | 8.N,2 = 8 data bits, no parity bit, 2 STOP bits                                                                        |
|                           |                      |                                          | 8.N,1 = 8 data bits, no parity bit, 1 STOP bit                                                                         |

Table 5.7 The path for accessing the configuration parameters of the Ekip Com Modbus RTU -module from the display

The following table illustrates the path from the display for accessing information on the module:

| Abou | ıt                      | Description      |
|------|-------------------------|------------------|
| :    |                         |                  |
| Modu | ules (Optional modules) |                  |
|      | Ekip Com Modbus RTU     |                  |
|      | SN                      | Serial number    |
|      | Version                 | Software version |
| :    |                         |                  |

Table 5.8 Information of Ekip Com Modbus RTU -module in HMI

## 5.6.2 Ekip Com Profibus DP -module

The Ekip Com Profibus DB is a communication accessory module, that integrates the automatic transfer switch in an industrial remote supervision and control network. The module is suitable for all ZTG(D) 30-1200 A, 200-480 Vac automatic transfer switches. It can be connected to a network RS-485 of Profibus communication protocol, and allows:

- Connecting the automatic transfer switch as a slave to the network, with dialog functionality.
- Provide the status information of the automatic transfer switch (e.g. open, closed).

For the communication lines W5 (B) and W6 (A), Belden type 3079A or equivalent cables must be used.

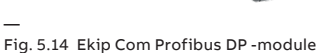

## 5.6.2.1 LED indications

The following table illustrates the possible signals, and their meaning:

| LED              | Indication                            | Description                                                 |
|------------------|---------------------------------------|-------------------------------------------------------------|
| Power LED, green | Off                                   | Power supply absent.                                        |
| -                | On fixed                              | Power supply and communication with the device present.     |
|                  | On, with one flash per second         | Power supply and communication with device present.         |
| -                | On, with two quick flashes per second | Power supply present, and communication with device absent. |
| RX LED, green    | Off                                   | Communication not active.                                   |
| -                | On, fixed                             | Communication active.                                       |
| TX LED, green    | Off                                   | Communication not active.                                   |
| -                | On, flashing                          | Communication active.                                       |

Table 5.9 Indication / Ekip Com Profibus DP -module

### 5.6.2.2 Termination resistor

The Ekip Com Profibus DP modules provide the possibility to insert a 220  $\Omega$  termination resistor on the RS-485 bus, by setting the DIP-switches Rterm (1 and 2) on the side of the modules, in position ON.

In the event of termination of the bus, a 390  $\Omega$  pull-up or pull-down resistor must also be inserted on the lines, by setting the DIP-switches Rpol (3 and 4), in position ON.

These options must be selected before installation of the modules.

Fig. 5.15 Signals of Ekip Com Profibus DB -module

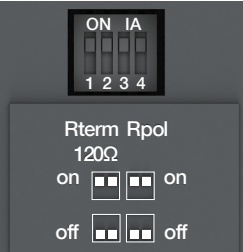

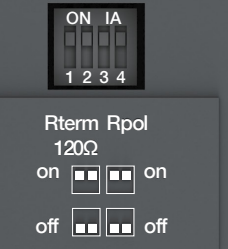

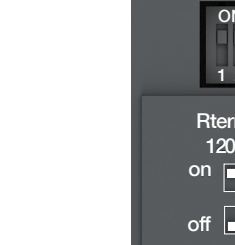

## 5.6.2.3 Access from the display / Ekip Com Profibus DB -module

With modules connected and energized, the presence of the modules on the module slot activates additional menus on the display.

The following table illustrates the path for accessing the configuration parameters of the modules from the display:

| ess to be assigned to the modules.<br>DRTANT: devices connected to the same<br>ork must have different addresses |
|----------------------------------------------------------------------------------------------------|
|                                                                                                    |

Table 5.10 Configuration of Ekip Com Profibus DB -module in HMI

The following table illustrates the path from the display for accessing information on the module:

| About                        | Description      |
|------------------------------|------------------|
| :                            |                  |
| Modules (Optional modules)   |                  |
| Ekip Com Profibus DB -module |                  |
| SN                           | Serial number    |
| Version                      | Software version |
|                              |                  |

-

Table 5.11 Information of Ekip Com Profibus DB -module in HMI

ы

## 5.6.3 Ekip Com DeviceNet -module

The Ekip Com DeviceNet –module is a communication accessory module, that integrates the automatic transfer switch in an industrial remote supervision and control network. The module is suitable for all ZTG(D) 30-1200 A, 200-480 Vac automatic transfer switches.

It can be connected to a CAN network with a DeviceNet<sup>™</sup> communication protocol, and allows you to:

- Connect the automatic transfer switch as a slave to the network, with dialog functionality.
- Provide the status information of the automatic transfer switch (e.g. open, closed).

For the communication lines, Belden type 3084A or equivalent cables must be used.

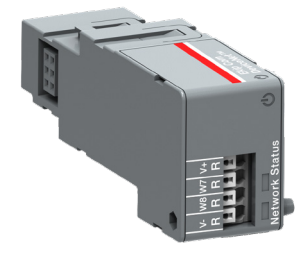

# 5.6.3.1 LED indications

The following table illustrates the possible signals, and their meaning:

| LED               | Indication                            | Description                                                                                     |
|-------------------|---------------------------------------|-------------------------------------------------------------------------------------------------|
| Power LED, green  | Off                                   | Power supply absent.                                                                            |
|                   | On fixed                              | Power supply and communication with the device present.                                         |
|                   | On, with two quick flashes per second | Power supply present, and communication with device absent.                                     |
| Network LED, red  | Off                                   | Device off line (with red LED off) <sup>1)</sup> , or in<br>error conditions (with red LED on). |
|                   | On, fixed                             | Device on line, and allocated on a master<br>(operating condition).                             |
|                   | On, flashing                          | Device on line, but not allocated on a master (device ready for communication).                 |
| Status LED, green | Off                                   | No error.                                                                                       |
|                   | On, fixed                             | Device in bus off, or Network Power absent condition.                                           |
|                   | On, flashing                          | I/O connection (cyclic data) in timeout.                                                        |

<sup>1)</sup> The device has not yet sent Duplicate ID sequence on line.

Table 5.12 Indication / Ekip Com DeviceNet -module in HMI

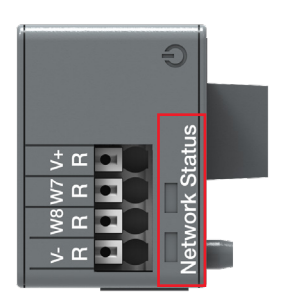

### 5.6.3.2 Termination resistor

The modules provide the possibility to insert a 120  $\Omega$  termination resistor on the CAN bus, by setting the DIP-switches Rterm (1 and 2) on the side of the modules, in position ON. This option must be selected before the installation of the modules. With the Ekip Com DeviceNet - modules, the dip-switches 3 and 4 of the Rpol (polarization resistance), are not used.

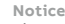

The termination resistors must never be included in the nodes. The inclusion of this capability could easily lead to a network with improper termination (impedance too high or too low), potentially causing a failure. For example the removal of a node, which includes a termination resistor, could result in a network failure. The termination resistors must not be installed at the end of a branch (drop line), only at the two ends of the main backbone (trunk line).

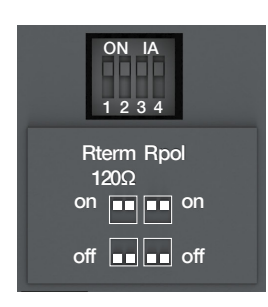

Fig. 5.19 Termination resistor; To enable the Rterm, the dip-switches 1 and 2 must be positioned to ON. This option must be selected before the installation of the module.

# 5.6.3.3 Access from the display / Ekip Com DeviceNet -module

With modules connected and energized, the presence of the modules on the module slot activates additional menus on the display.

The following table illustrates the path for accessing the configuration parameters of the modules from the display:

| Description                                                                                                    |
|----------------------------------------------------------------------------------------------------|
|                                                                                                    |
|                                                                                                    |
|                                                                                                    |
| Address to be assigned to the<br>modules. IMPORTANT: devices<br>connected to the same network<br>must have different addresses |
| Data transmission speed                                                                                                    |
|                                                                                                    |

Table 5.13 The path for accessing the configuration parameters of the Ekip Com DeviceNet -module from the display

The following table illustrates the path from the display for accessing information on the module:

| Description        |  |
|--------------------|--|
|                    |  |
|                    |  |
| Ekip Com DeviceNet |  |
| Serial number      |  |
| Software version   |  |
|                    |  |

-

Table 5.14 Information of Ekip Com DeviceNet -module in HMI ы

5.6.4 Ekip Com Modbus TCP -module

Ekip Com Modbus TCP is an accessory module that can function as a communication module integrating the automatic transfer switch in an industrial remote supervision and control network or as an HTTP Server. The module is suitable for all ZTG(D) 30-1200 A, 200-480 Vac automatic transfer switches.

As a communication module, it can be connected to an Ethernet network with the Modbus TCP communication, and allows:

- Connecting the automatic transfer switch to the network, with dialog functionality.
- Provide the status information of the automatic transfer switch (e.g. open, closed).

As an HTTP Server, connected to an Ethernet network it allows read-only access to the information of the automatic transfer switch. This access is possible through a browser, inserting the IP address of the module as the URL. Once the switch has been found, a login page is opened that asks for the user password to be inserted, which is the same password to be inserted in the display in order to edit parameters.

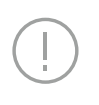

Notice Since the module allows access to the data contained in the automatic transfer switch, it can only be connected to networks that meet all the necessary requirements for safety and prevention of unauthorized access (for example, the network of the control system of an installation). It is the installer's responsibility to ensure that all the necessary safety measures are adopted (for example, firewalls, and so on). The module cannot be connected directly to the Internet. It is recommended to connect it only to dedicated Ethernet networks, with the Modbus TCP communication protocol.

For the communication bus, a cable of type Cat.6 S/FTP must be used (Cat.6 with S/FTP double shielding).

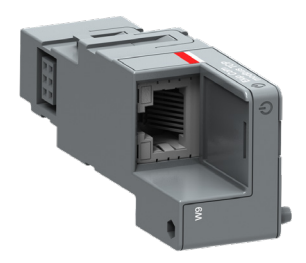
# The following table illustrates the ports used by the module:

| Port    | Service     | Notes                                                            |  |
|---------|-------------|------------------------------------------------------------------|--|
| 502/tcp | Modbus TCP  | When the module is used as a Modbus TCP/IP communication module. |  |
| 80/tcp  | Server HTTP | When the module is used as a Server HTTP.                        |  |
| 319/udp | IEEE 1588   | When IEEE protocol 1588 is enable                                |  |
| 320/udp |             |                                                                  |  |

\_

Table 5.15 Ports of Ekip Com Modbus TCP -module

### 5.6.4.1 LED indications

The following table illustrates the possible signals, and their meaning:

| LED                  | Indication                            | Description                                                      |
|----------------------|---------------------------------------|------------------------------------------------------------------|
| Power LED, green     | Off                                   | Power supply absent.                                             |
|                      | On fixed                              | Power supply and communication with the device present.          |
|                      | On, with two quick flashes per second | Power supply present, and communication with device absent.      |
| Link LED, green      | Off                                   | Connection error (signal absent).                                |
|                      | On, fixed                             | Correct connection.                                              |
| Activity LED, yellow | Off                                   | No activity on the line.                                         |
|                      | On, flashing                          | Activity present on the line (in reception and/or transmission). |

Table 5.16 Indication / Ekip Com Modbus TCP -module

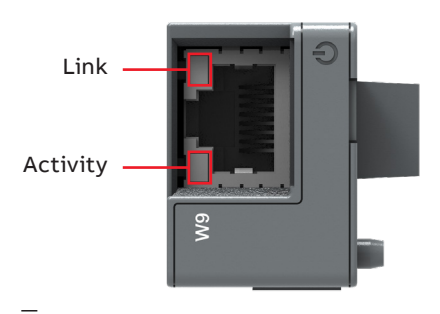

Fig. 5.21 Signals of Ekip Com Modbus TCP -module

÷1

# 5.6.4.2 Access from the display / Ekip Com Modbus TCP -module

With modules connected and energized, the presence of the modules on the module slot activates additional menus on the display:

- For setting the function and addressing of the modules.
- In order to display information on the modules.

The following table illustrates the path from the display, for setting the function and addressing of the modules:

| Settings (* Default value) |                         |             | Description                                                                                                    |  |
|----------------------------|-------------------------|-------------|----------------------------------------------------------------------------------------------------|--|
| :                          |                         |             |                                                                                                    |  |
| Module                     | es (Optional modules)   |             |                                                                                                    |  |
| E                          | kip Com Modbus TCP      |             |                                                                                                    |  |
|                            | Function                | HTTP Server | HTTP Server operating mode.                                                                                                    |  |
|                            |                         | TCPModbus*  | Communication module operating mode.                                                                                                    |  |
|                            | Force Static IP address | Off*        | Dynamic IP address.                                                                                                    |  |
|                            |                         | On          | Static IP address.                                                                                                    |  |
|                            | Static IP Address       |             | Displayed with static IP Address enabled, it<br>must be selected in order to insert the IP<br>Address of the modules.                                                                         |  |
|                            | Static Network Mask     |             | Displayed with static IP Address enabled, it<br>must be selected in order to insert the subnet<br>mask of the modules.                                                                        |  |
|                            | Static Gateway addr     |             | Displayed with static IP Address enabled, it<br>must be selected in the presence of multiple<br>subnets, in order to insert the IP Address of<br>the node to which the modules are connected. |  |

-

Table 5.17 The path for setting the function and addressing of the modules of the Ekip Com Modbus TCP -module from the display

The following table illustrates the path from the display for accessing information on the module:

| About                     | Description                                                                                                    |  |
|---------------------------|----------------------------------------------------------------------------------------------------|--|
| :                         |                                                                                                    |  |
| Modules (Optional modules |                                                                                                    |  |
| Ekip Com Modbus TCF       |                                                                                                    |  |
| SN                        | Serial number                                                                                                    |  |
| Version                   | Software version                                                                                                    |  |
| IP Address                | This is the address assigned to the modules at the moment of connection to the network. It consists of four bytes (for a total of 32 bits), each of which can have value from 0 to 255. By default, allocation is dynamic. With dynamic allocation, the modules wait to receive the IP address from a DHCP server. Without a DHCP server, the modules adopt an Autoconfiguration IP Address in the range 169.254.xxx.xxx, calculated in a pseudo random manner so as to be the same at every switch-on. Alternatively, you can enable the static IP address option, which allows the IP address inserted is different to that of the other devices connected to the same network. |  |
| Network Mask              | This is the subnet mask, and identifies the method to recognize the<br>subnet to which the modules belong, with the possibility of searching<br>for the modules within a defined set of recipients. If you enabled the<br>option Static IP Address, you must also enter the correct Network Mask.                                                                                                    |  |
| Gateway Address           | The IP address of the node to which the module it is connected, in the presence of multiple subnets. If you enabled the Static IP Address option, you must also enter the correct Gateway Address.                                                                                                    |  |
| TCP Client                | There are three IP Addresses of the client devices connected to the modules.                                                                                                    |  |
| MAC Address               | It is the address assigned by ABB, having a OUI equal to ac:d3:64 <sup>1)</sup> .                                                                                                    |  |

:

<sup>1)</sup> Organizationally Unique Identifier, formed from the first three bytes of a MAC address, and which uniquely identifies the manufacturer of an Ethernet device.

Table 5.18 Information of Ekip Com Modbus TCP -module in HMI

÷.

#### 5.6.5 Ekip Com Profinet -module

The Ekip Com Profinet is a communication accessory module, that integrates the automatic transfer switch in an industrial remote supervision and control network. The module is suitable for all ZTG(D) 30-1200 A, 200-480 Vac automatic transfer switches.

It can be connected to an Ethernet network with a Profinet communication protocol, and allows you to:

- Connect the automatic transfer switch to the network, with dialog functionality.
- Provide the status information of the automatic transfer switch (e.g. open, closed).

Notice

The module can only be connected to networks that meet all the necessary requirements for safety and prevention of unauthorized access (for example, the network of the control system of an installation). It is the installer's responsibility to ensure that all the necessary safety measures are adopted (for example, firewalls, and so on). It is recommended to connect it only to dedicated Ethernet networks, with the Profinet communication protocol. The module cannot be connected to the Internet.

For the communication bus, a cable of type Cat.6 S/FTP must be used (Cat. 6 with S/FTP double shielding).

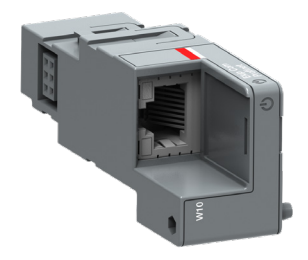

# The following table illustrates the ports used by the module:

| Ethertype         | Port      | Service                          | Notes                                      |
|-------------------|-----------|----------------------------------|--------------------------------------------|
| 0x88CC            | -         | LLDP                             | Link Layer Discovery Protocol              |
| 0x8892 (Profinet) | -         | Profinet IO                      | Specific for real time communications (RT) |
| 0x0800            | 34964/udp | Profinet-cm<br>(Context Manager) | DCE/RP                                     |

Table 5.19 Ports of Ekip Com Profinet - module

### 5.6.5.1 LED indications

The following table illustrates the possible signals, and their meaning:

| LED                  | Indication                            | Description                                                     |
|----------------------|---------------------------------------|-----------------------------------------------------------------|
| Power LED, green     | Off                                   | Power supply absent.                                            |
|                      | On fixed                              | Power supply and communication with the device present.         |
|                      | On, with two quick flashes per second | Power supply present, and communication with device absent.     |
| Link LED, green      | Off                                   | Connection error (signal absent).                               |
|                      | On, fixed                             | Correct connection.                                             |
| Activity LED, yellow | Off                                   | No activity on the line.                                        |
|                      | On, flashing                          | Activity present on the line (in reception and/or transmission. |

Table 5.20 Indication / Ekip Com Profinet -module

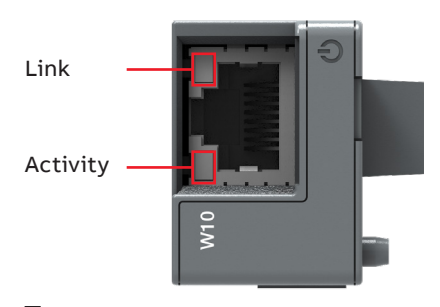

Fig. 5.23 Signals of Ekip Com Profinet -module

÷1

## 5.6.5.2 Access from the display / Ekip Com Profinet -module

The following table illustrates the path from the display for accessing information on the module:

| Abou | Jt                        |                                                                                                    |
|------|---------------------------|----------------------------------------------------------------------------------------------------|
| :    |                           |                                                                                                    |
| Mod  | ules (Optional modules)   |                                                                                                    |
|      | Ekip Com Profinet -module |                                                                                                    |
|      | SN                        | Serial number                                                                                                    |
|      | Version                   | Software versior                                                                                                    |
|      | MAC Address               | It is the address assigned by ABB and with an OU<br>(Organizationally Unique Identifier, formed of the first three<br>bytes of a MAC address, and which uniquely identifies the<br>manufacturer of an Ethernet device) equal to ac:d3:64 |

\_

Table 5.21 Information of Ekip Com Profinet -module

н

### 5.6.6 Ekip Com EtherNet/IP -module

The Ekip Com EtherNet/IP is an accessory module that can act as a communication module integrating the automatic transfer switch in an industrial remote supervision and control network. The module is suitable for all ZTG(D) 30-1200 A, 200-480 Vac automatic transfer switches.

It can be connected to an Ethernet network with a EtherNet/IP<sup>™</sup> -communication protocol, and allows you to:

- Connect the automatic transfer switch to the network, with dialog functionality.
- Provide the status information of the automatic transfer switch (e.g. open, closed).

Notice

Since this module allows the access to the data contained in the automatic transfer switch, it can only be connected to networks possessing all the necessary requirements for security and prevention of unauthorized access (for example, the network of the control system of an installation). It is responsibility of the installer to make sure that all the necessary security measures are adopted (for example firewalls and so on). The module cannot be connected directly to the Internet. It is recommended to connect it only to dedicated Ethernet networks using the EtherNet/IP<sup>TM</sup> -communication protocol.

For the communication bus, a cable of type Cat.6 S/FTP must be used (Cat.6 with S/FTP double shielding).

The following table illustrates the ports used by the module:

| Notes                                                                             | Protocol | Port  |
|-----------------------------------------------------------------------------------|----------|-------|
| Encapsulation Protocol<br>(example: ListIdentity, UCMM,<br>CIP Transport Class 3) | ТСР      | 44818 |
| Encapsulation Protocol<br>(example: ListIdentity)                                 | UDP      | 44818 |
| CIP Transport Class 0 or 1                                                        | UDP      | 2222  |
|                                                                                   |          |       |

Table 5.22 Ports of Ekip Com EtherNet/IP -module

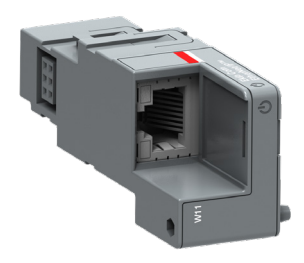

### 5.6.6.1 LED indications

The following table illustrates the possible signals, and their meaning:

| LED Indicat          |                                       | Description                                                      |
|----------------------|---------------------------------------|------------------------------------------------------------------|
| Power LED, green     | Off                                   | Power supply absent.                                             |
|                      | On fixed                              | Power supply and communication with the device present.          |
|                      | On, with two quick flashes per second | Power supply present, and<br>communication with device absent.   |
| Link LED, green      | Off                                   | Connection error (signal absent).                                |
|                      | On, fixed                             | Correct connection.                                              |
| Activity LED, yellow | Off                                   | No activity on the line.                                         |
|                      | On, flashing                          | Activity present on the line (in reception and/or transmission). |

Table 5.23 Indication / Ekip Com EtherNet/IP -module

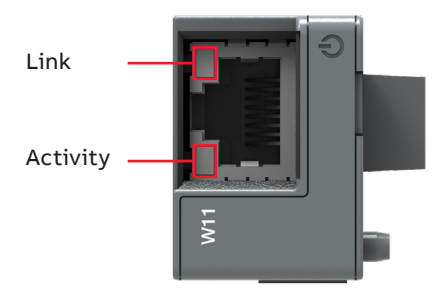

Fig. 5.25 Signals of Ekip Com EtherNet/IP -module

## 5.6.6.2 Access from the display / Ekip Com EtherNet/IP

With modules connected and energized, the presence of the modules on the module slot activates additional menus on the display:

- To set the addressing of the modules.
- In order to display information on the modules.

The following table illustrates the path from the display, for setting the function and addressing of the modules:

| Settings (*Default value) |                   |      | Description                                                                                                    |  |
|---------------------------|-------------------|------|----------------------------------------------------------------------------------------------------|--|
| :                         |                   |      |                                                                                                    |  |
| Modules (Optior           | nal modules)      |      |                                                                                                    |  |
| Ekip Com E                | therNet/IP        |      |                                                                                                    |  |
| Force                     | Static IP address | Off* | Dynamic IP address.                                                                                                    |  |
|                           |                   | On   | Static IP address.                                                                                                    |  |
| Statio                    | IP Address        |      | Displayed with static IP Address enabled, it<br>must be selected in order to insert the IP<br>Address of the modules.                                                                         |  |
| Statio                    | Network Mask      |      | Displayed with static IP Address enabled, it<br>must be selected in order to insert the subnet<br>mask of the modules.                                                                        |  |
| Statio                    | c Gateway addr    |      | Displayed with static IP Address enabled, it<br>must be selected in the presence of multiple<br>subnets, in order to insert the IP Address of<br>the node to which the modules are connected. |  |

-

Table 5.24 The path for setting the function and addressing of the modules of the Ekip Com Ethernet/IP -module from the display

Ξł.

The following table illustrates the path from the display for accessing information on the module:

| About                      | Description                                                                                                    |  |
|----------------------------|----------------------------------------------------------------------------------------------------|--|
| :                          |                                                                                                    |  |
| Modules (Optional modules) |                                                                                                    |  |
| Ekip Com EtherNet/IP       |                                                                                                    |  |
| SN                         | Serial number                                                                                                    |  |
| Version                    | Software version                                                                                                    |  |
| IP Address                 | This is the address assigned to the modules at the moment<br>of connection to the network. It consists of four bytes (for<br>a total of 32 bits), each of which can have value from 0 to<br>255. By default, allocation is dynamic. With dynamic<br>allocation, the modules wait to receive the IP address from<br>a DHCP server. Without a DHCP server, the modules adopt<br>an Autoconfiguration IP Address in the range 169.254.xxx.<br>xxx, calculated in a pseudo random manner so as to be the<br>same at every switch-on. Alternatively, you can enable the<br>static IP address option, which allows the IP address to be<br>forced. In this case, you must make sure that the IP Address<br>inserted is different to that of the other devices connected<br>to the same network. |  |
| Network Mask               | This is the subnet mask, and identifies the method to<br>recognize the subnet to which the modules belong, with<br>the possibility of searching for the modules within a<br>defined set of recipients. If you enabled the option Static<br>IP Address, you must also enter the correct Network Mask.                                                                                                    |  |
| Gateway Address            | The IP address of the node to which the module it is<br>connected, in the presence of multiple subnets. If you<br>enabled the Static IP Address option, you must also enter<br>the correct Gateway Address.                                                                                                    |  |
| TCP Client                 | There are three IP Addresses of the client devices connected to the modules.                                                                                                    |  |
| MAC Address                | It is the address assigned by ABB, having a OUI equal to ac:d3:64 <sup>1)</sup> .                                                                                                    |  |

 $<sup>\</sup>mathbf{H}$ 

:

<sup>1)</sup> Organizationally Unique Identifier, formed from the first three bytes of a MAC address, and which uniquely identifies the manufacturer of an Ethernet device.

Table 5.25 Information of Ekip Com EtherNet/IP -module in HMI

# 6. Troubleshooting

#### Warning

Any troubleshooting should be conducted by trained and authorized personnel only. Appropriate personal protective equipment (PPE) shall be used when troubleshooting the ATS panel.

Hazardous voltage may be present. Disconnect all power sources before performing work inside the ATS panel. Failure to do so may result in serious injury

or death.

# 6.1 Alarms

| Message                                                                                                    | Fault                                                                                                    | Action                                                              |  |
|----------------------------------------------------------------------------------------------------|----------------------------------------------------------------------------------------------------|---------------------------------------------------------------------|--|
| Locked, Alarm LED on                                                                                                 | Lock input activated                                                                                                    | Unlock                                                              |  |
| Switch not in AUTO<br>mode, Alarm LED on                                                                             | Slide switch is in handle<br>or lock position                                                                                                    | Turn slide switch into<br>the AUTO position                         |  |
| Phases crossed                                                                                                    | Phase rotation of sources 1<br>and 2 are different                                                                                               | Connect the phases of both sources in the same order                |  |
| S1 undervoltage Voltage of source 1 is under the threshold level set in parameter "Dropout voltage, lower threshold" |                                                                                                    | Check the correlation between power source and device configuration |  |
| S1 overvoltage                                                                                                    | Voltage of source 1 is over the<br>threshold level set in parameter<br>"Dropout voltage, upper threshold"                                        | Check the correlation between power source and device configuration |  |
| S1 phase missing                                                                                                    | One or two phases of<br>source 1 are missing                                                                                                    | Check the power source<br>and connections                           |  |
| S1 unbalance                                                                                                    | Phases of source 1 are not symmetric                                                                                                    | Check the power source                                              |  |
| S1 phase rotation                                                                                                    | Phase rotation of source 1 is<br>different from the value of<br>parameter "Phase sequence"                                                       | Connect the phases according to the configuration                   |  |
| S1 invalid frequency                                                                                                 | Frequency of source 1 is out of range<br>set in parameters "Drop-out frequency,<br>upper threshold" and "Drop-out<br>frequency, lower threshold" | Check the correlation between power source and device configuration |  |
| S2 undervoltage                                                                                                    | Voltage of source 2 is under the<br>threshold level set in parameter<br>"Dropout voltage, lower threshold"                                       | Check the correlation between power source and device configuration |  |

Table 6.1 Alarms-list in level 3 and 4, LCD and touch control interfaces

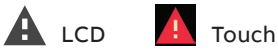

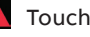

Ξł.

| Actio                                                                                                    | Fault                                                                                                    | Message                                 |
|----------------------------------------------------------------------------------------------------|----------------------------------------------------------------------------------------------------|-----------------------------------------|
| Check the correlation between powe<br>source and device configuratio                                                 | Voltage of source 2 is over the<br>threshold level set in parameter<br>"Dropout voltage, upper threshold"                                        | S2 overvoltage                          |
| Check the power sourc<br>and connection                                                                              | One or two phases of<br>source 2 are missing                                                                                                    | S2 phase missing                        |
| Check the power source                                                                                               | Phases of source 2 are not symmetric                                                                                                    | S2 unbalance                            |
| Connect the phases accordin<br>to the configuratio                                                                   | Phase rotation of source 2 is<br>different from the value of<br>parameter "Phase sequence"                                                       | S2 phase rotation                       |
| Alarm is active and transfer operation<br>disabled as long as the frequence<br>difference is above the accepted leve | Frequency difference of voltage<br>sources is greater than 3 Hz while<br>inphase monitor is on                                                   | Frequency Difference                    |
| Check the correlation between powe<br>source and device configuratio                                                 | Frequency of source 2 is out of range<br>set in parameters "Drop-out frequency,<br>upper threshold" and "Drop-out<br>frequency, lower threshold" | S2 invalid frequency                    |
| Reset alarm by pressing Auto button o<br>via menu page Operation / Alarm Rese                                        | Switch transfer from position I to O or II failed                                                                                                | Open I failure, Alarm<br>LED blinking   |
| Reset alarm by pressing Auto button o<br>via menu page Operation / Alarm Rese                                        | Switch transfer to position I failed                                                                                                    | Close I failure, Alarm<br>LED blinking  |
| Reset alarm by pressing Auto button o<br>via menu page Operation / Alarm Rese                                        | Switch transfer from<br>position II to O or I failed                                                                                             | Open II failure, Alarm<br>LED blinking  |
| Reset alarm by pressing Auto button o<br>via menu page Operation / Alarm Rese                                        | Switch transfer to position II failed                                                                                                    | Close II failure, Alarm<br>LED blinking |
| Switch service neede                                                                                                 | More than one switch position<br>indication inputs are activated                                                                                 | Switch position alarm,<br>Alarm LED on  |
| Switch service neede                                                                                                 | Measured pole temperature is too high                                                                                                    | Pole temperature<br>alarm               |
|                                                                                                    | Communication between HMI                                                                                                    |                                         |
| Check connectio                                                                                                    | and switch controller is off                                                                                                    | Local bus                               |
| Check connectio                                                                                                    | Ethernet module not connected                                                                                                    | disconnected                            |
| Alarm is active and disables transfe<br>operations as long as the input is activ                                     | Alarm is activ<br>Fire fighting input activated operations as lor                                                                                |                                         |
| Check power sourc                                                                                                    | Control voltage dropped<br>during switch control                                                                                                 | Control Voltage<br>Failure              |
| Check power source                                                                                                   | Switch control voltage is<br>below the minimum                                                                                                   | Control Voltage Low                     |
| Check parameter value                                                                                                | Invalid configuration                                                                                                    | Configuration Error                     |
| Check configuration fi                                                                                               | IEC 61850 failure                                                                                                    | IEC 61850 Error                         |
| Check configuratio                                                                                                   | Ekip Com Hub failure                                                                                                    | Ekip Com Hub Alarm                      |

Table 6.1 Alarms-list in level 3 and 4, LCD and touch control interfaces

# 6.2 Warnings

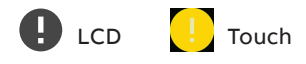

| Message                | Reason                                                                     |  |
|------------------------|----------------------------------------------------------------------------|--|
| S1 and S2 not in sync  | Voltage sources are not synchronized                                       |  |
| Voltage Not Calibrated | Calibration data in power module is invalid or unavailable                 |  |
| Current Not Calibrated | Calibration data in current measurement module is invalid or unavailable   |  |
| Control Retry          | Failed transfer sequence retry activated                                   |  |
| Auto Control Disabled  | Device is in manual operating mode                                         |  |
| Local Bus              | Module heartbeat error                                                     |  |
| Configuration          | Configuration session ports are open                                       |  |
|                        | Real time clock is not yet operational, date & time setting is disabled as |  |
|                        | long as this warning is active. RTC capacitor is charged from source       |  |
| RTC capacitor charging | voltage (not AUX) and takes about 10 minutes.                              |  |

Table 6.2 Warnings-list in level 3 and 4, LCD and touch control interfaces

H

# 6.3 Information

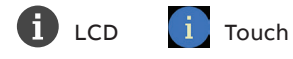

| Message                    | Description                       |
|----------------------------|-----------------------------------|
| Invalid Date               | Date not set                      |
| Test on Load               | Test on load sequence active      |
| Test off Load              | Test off load sequence active     |
| Alarm/Product Availability | Digital output function activated |
| In Position I              | Digital output function activated |
| In Position O              | Digital output function activated |
| In Position II             | Digital output function activated |
| Pre-transfer Signal        | Digital output function activated |
| Source 1 Available         | Digital output function activated |
| Source 2 Available         | Digital output function activated |
| Load Shed                  | Digital output function activated |
| Emergency Stop             | Digital input function activated  |
| Remote Test on Load        | Digital input function activated  |
| Remote Test off Load       | Digital input function activated  |
| Inhibit Auto Mode          | Digital input function activated  |
| Manual Retransfer          | Digital input function activated  |
| Priority S1                | Digital input function activated  |
| Priority S2                | Digital input function activated  |
| Inhibit Transfer           | Digital input function activated  |
| Bypass Running Delays      | Digital input function activated  |
| Remote Control to S1       | Digital input function activated  |
| Remote Control to Off      | Digital input function activated  |
| Remote Control to S2       | Digital input function activated  |
| Alarm Reset                | Digital input function activated  |
| Manual-Auto Mode           | Digital input function activated  |

Table 6.3 Info statements in level 3 and 4, LCD and touch control interfaces

# 7. Technical data

# 7.1 General technical data

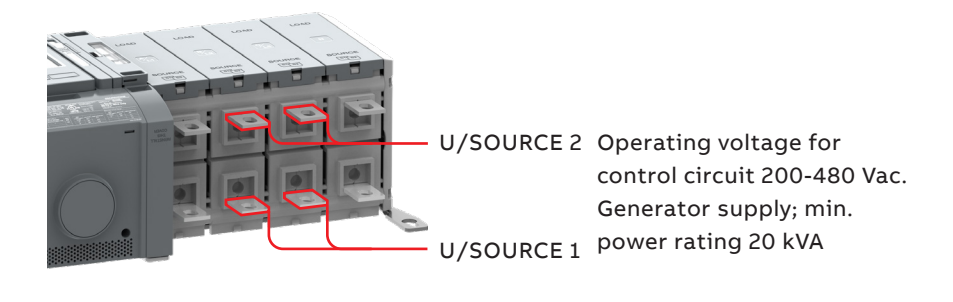

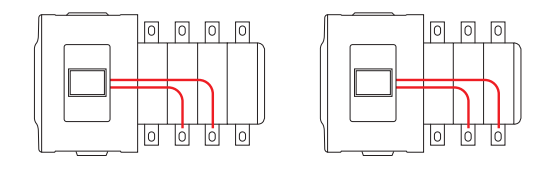

Fig. 7.1 Power supply for control and power switching circuits

| Automatic transfer switch, power circuit   | Value         |                          |
|--------------------------------------------|---------------|--------------------------|
| Rated operational voltage                  | 200-480 Vac   |                          |
| Rated frequency                            | 50 / 60 Hz    |                          |
| Rated impulse withstand voltage            | 12 / 8 kV     |                          |
| Operating times                            | See Table 7.3 |                          |
| Automatic transfer switch, control circuit | Value         | Remark                   |
| Voltage supply                             | 200-480 Vac   | Integrated, see Fig. 7.1 |
| Operating voltage range                    | ±20 %         |                          |
| Voltage measurement accuracy               |               |                          |
| Rated frequency                            | 50 / 60 Hz    |                          |
| Operating frequency range                  | ±20 %         |                          |
| Frequency measurement accuracy             |               |                          |
| Rated impulse withstand voltage            | 6 kV          |                          |

ы

| Automatic transf                | er switch, I/O contacts                               | Cabling /<br>Terminal | Rating / Remark                                                   |
|---------------------------------|-------------------------------------------------------|-----------------------|-------------------------------------------------------------------|
| Generator start/s               | stop                                                  | 24-14 AWG             | Stripping length; 0.255"                                          |
| 1 2 3                           | Common, voltage supply                                | 1                     | 5 A@250 Vac (AC-1), 5 A@30 Vdc                                    |
| <b></b>                         | Generator start/stop NO                               | 2                     |                                                                   |
| ©<br>C NO NC                    | Generator start/stop NC                               | 3                     |                                                                   |
| Output relay feat               | ures                                                  | 24-14 AWG             |                                                                   |
| 56                              | Common, voltage supply                                | 5                     | 5 A@250 Vac (AC-1), 5 A@30 Vdc                                    |
| C 01                            | Programmable output<br>(default; Product available)   | 6                     |                                                                   |
| Fire Fighting app               | lications                                             | 24-14 AWG             | Only in ZTGD-types, delayed<br>transition, I – O – II             |
| 10 11                           | Fire fighting input 24 Vdc (+)                        | 10                    | SELV                                                              |
| ()<br>   <br>+ -<br>FIRE<br>24V | Fire fighting input 24 Vdc (-)                        | 11                    |                                                                   |
| Input contact features          |                                                       | 24-14 AWG             | Do not connect to any<br>power supply                             |
| Common input                    |                                                       | 12                    | 24 Vdc 5 mA                                                       |
| 12 13 14                        | Programmable input<br>(default; Remote test on load)  | 13                    |                                                                   |
|                                 | Programmable input<br>(default; Remote test off load) | 14                    | Only in OXBtypes, delayed<br>transition, I – O – II or II – O – I |

| AC15   |        |        | AC12   |       | AC     | 13    |
|--------|--------|--------|--------|-------|--------|-------|
| Ue/[V] | le/[A] | Ue/[V] | le/[A] | P/[W] | le/[A] | P/[W] |
| 230    | 6      | 24     | 10     | 240   | 2      | 50    |
| 400    | 4      | 72     | 4      | 290   | 0.8    | 60    |
| 415    | 4      | 125    | 2      | 250   | 0.55   | 70    |
| 690    | 2      | 250    | 0.55   | 140   | 0.27   |       |
|        |        | 440    | 0.1    | 44    |        |       |

Table 7.1 Technical data for auxiliary contacts according to IEC 60947-5-1, for OA1G\_, OA3G\_

### Recommended Operating / Storage Temperature

Do not store the automatic transfer switch in corrosive environments above LC1 (sea salt mist) and G1 as per ANSI/ ISA-S71.04-1985. Failure to comply with these instructions may result in product damage. Store the automatic transfer switch and related accessories in a clean, dry location in their original packaging.

| Environmental                            | Value         |
|------------------------------------------|---------------|
| Environments category                    | E             |
| EMC environment                          | Environment A |
| Operating temperature (without derating) | -20 - +40 °C  |
| Operating temperature (with derating)    | -25 - +70 °C  |
| Transportation and storage temperature   | -40 - +70 °C  |
| Altitude (without derating)              | Up to 2000 m  |

Table 7.2 General technical data of automatic transfer switch

| Туре             | Voltage<br>[Vac] | Nominal<br>current*<br>[A] | Operating time*<br>= current duration<br>I-0, 0-I,<br>0-II, II-0<br>[ms] | Operating<br>transfer time <sup>1,2</sup><br>AUTO mode<br>I-II or II-I<br>[ms] | Contact<br>transfer<br>time <sup>1</sup><br>I-II or II-I<br>[ms] |
|------------------|------------------|----------------------------|--------------------------------------------------------------------------|--------------------------------------------------------------------------------|------------------------------------------------------------------|
| ZTG 30 - 260A    | 200 - 480        | 37                         | -                                                                        | < 500                                                                          | < 50                                                             |
| ZTGD 30 - 260A   | 200 - 480        | 37                         | < 110                                                                    | < 500                                                                          | < 50                                                             |
| ZTG 400 - 600A   | 200 - 480        | 40                         | -                                                                        | < 500                                                                          | < 50                                                             |
| ZTGD 400 - 600A  | 200 - 480        | 40                         | < 130                                                                    | < 500                                                                          | < 50                                                             |
| ZTG 800 - 1200A  | 200 - 480        | 40                         | -                                                                        | < 500                                                                          | < 50                                                             |
| ZTGD 800 - 1200A | 200 - 480        | 40                         | < 130                                                                    | < 500                                                                          | < 50                                                             |

<sup>1</sup>Under nominal conditions

<sup>2</sup>Time from source fail detection to contact closing on already-available secondary source <sup>3</sup>All times consider that all timers are set to "0"

Table 7.3 Specified technical data of operating times

-

# 7.2 Circuit diagrams

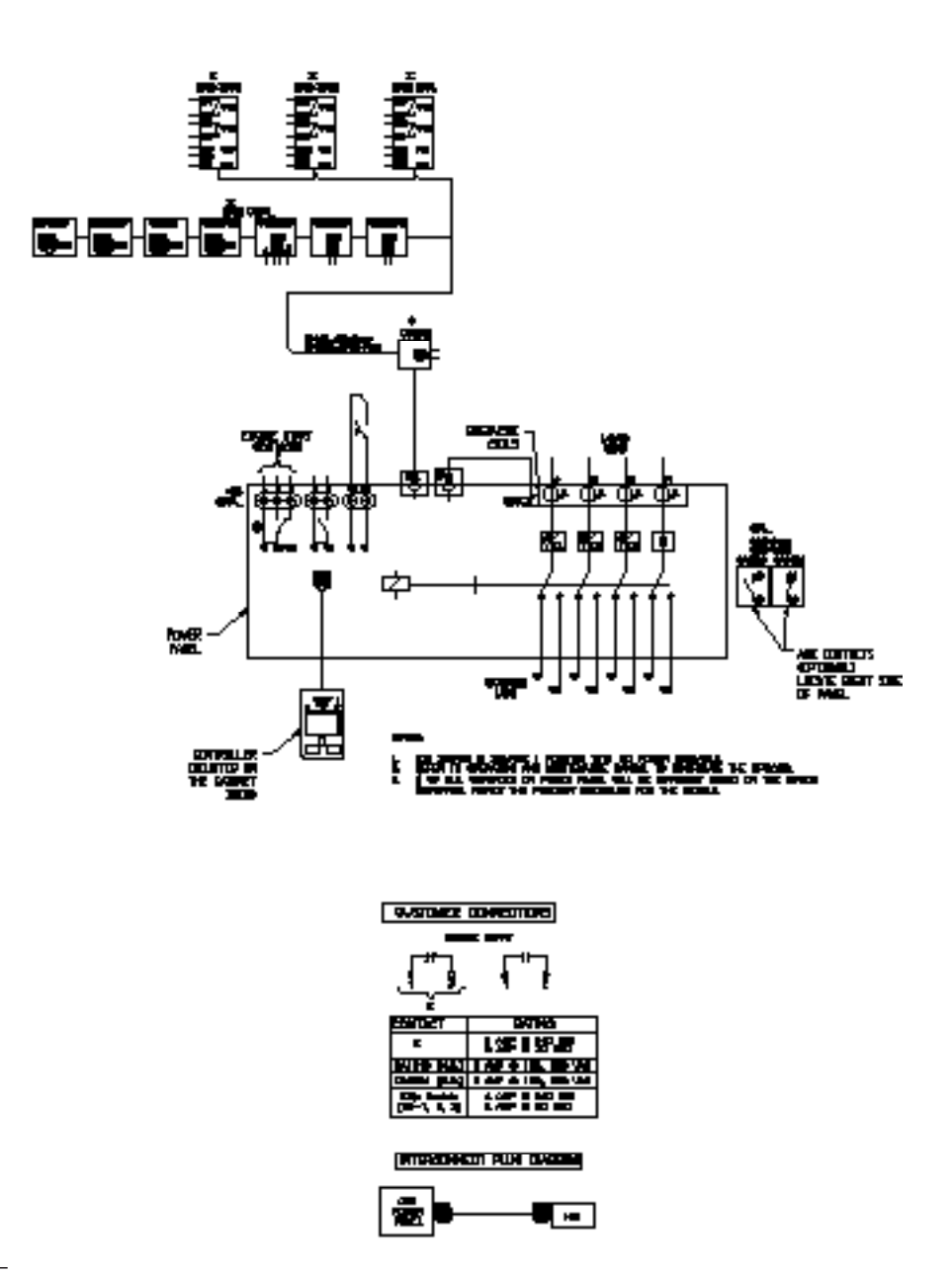

н

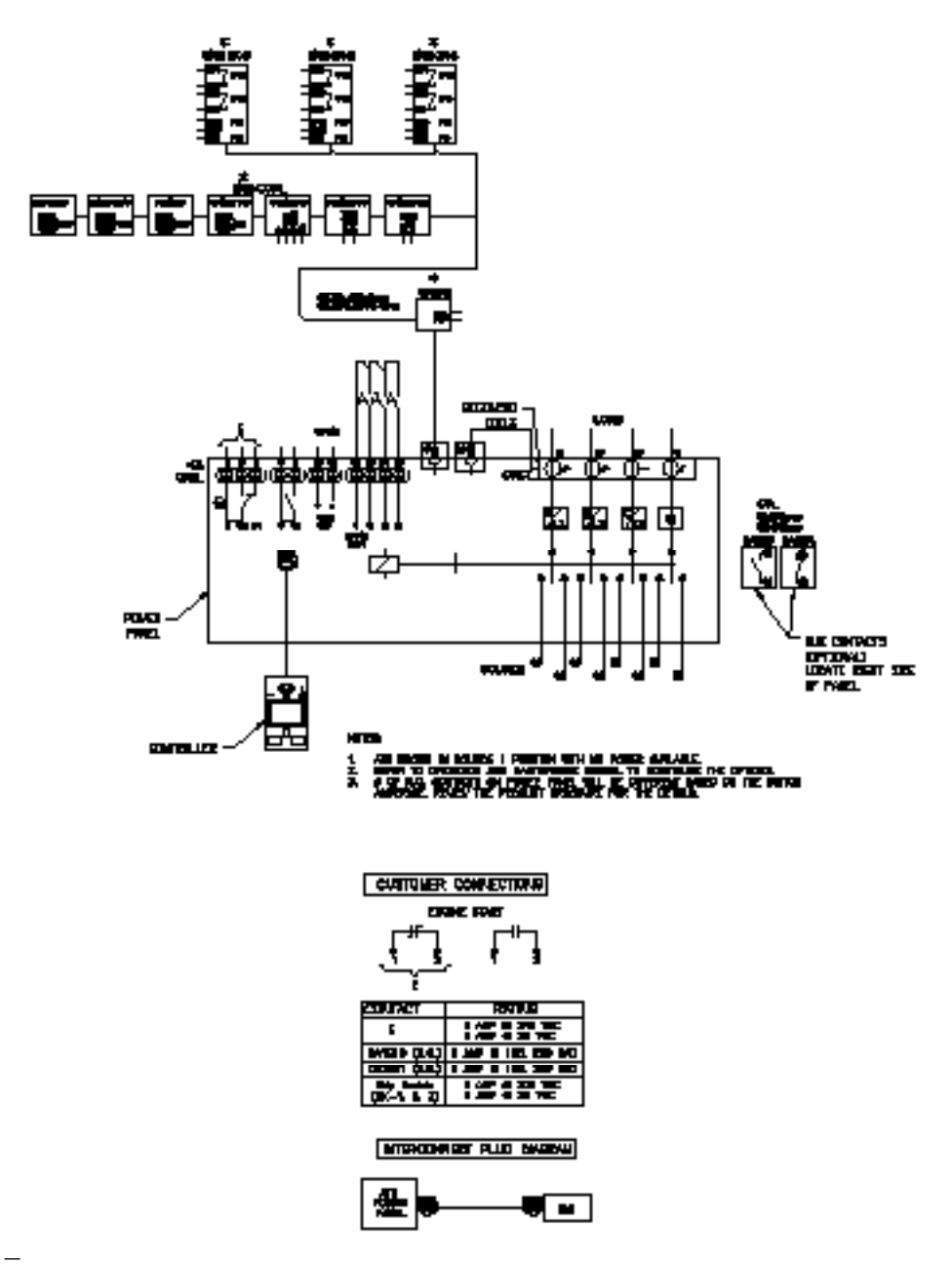

÷,

91

## 7.3 Overall Dimensions

| ZTG series dimensions and weights, UL Type 1 Enclosure |            |       |           |                     |           |            |            |
|--------------------------------------------------------|------------|-------|-----------|---------------------|-----------|------------|------------|
|                                                        | ATS Rating |       | Ref.      | Weight <sup>1</sup> | Dimension | s² in (mm) |            |
| Model                                                  | (A)        | Poles | Figure    | lb (kg)             | Height    | Width      | Depth      |
|                                                        |            | 2     | A         | 89 (40)             | 32 (813)  | 24 (610)   | 12 (305)   |
|                                                        | 30 - 200   | 3     | A         | 93 (42)             | 32 (813)  | 24 (610)   | 12 (305)   |
|                                                        |            | 4     | А         | 98 (44)             | 32 (813)  | 24 (610)   | 12 (305)   |
|                                                        |            | 2     | A         | 145 (66)            | 46 (1168) | 24 (610)   | 14 (356)   |
| ZTG<br>ZTGD                                            | 260        | 3     | A         | 150 (68)            | 46 (1168) | 24 (610)   | 14 (356)   |
|                                                        |            | 4     | А         | 155 (70)            | 46 (1168) | 24 (610)   | 14 (356)   |
|                                                        |            | 2     | A         | 153 (69)            | 46 (1168) | 24 (610)   | 14 (356)   |
|                                                        | 400        | 3     | A         | 159 (72)            | 46 (1168) | 24 (610)   | 14 (356)   |
|                                                        |            | 4     | A         | 290 (131)           | 54 (1372) | 28 (711)   | 19.5 (495) |
|                                                        |            | 2     | В         | 278 (126)           | 54 (1372) | 28 (711)   | 19.5 (495) |
|                                                        | 600        | 3     | В         | 284 (129)           | 54 (1372) | 28 (711)   | 19.5 (495) |
|                                                        |            | 4     | В         | 290 (131)           | 54 (1372) | 28 (711)   | 19.5 (495) |
|                                                        | 800 1200   | 3     | С         | 482 (219)           | 74 (1880) | 40 (1016)  | 19.5 (495) |
| 800 - 1200                                             | 4          | С     | 515 (234) | 74 (1880)           | 40 (1016) | 19.5 (495) |            |

<sup>1</sup>Enclosures Type 3R, 12, 4, and 4X weights are up to 22% greater than Type 1 Enclosures.

<sup>2</sup>Enclosures Type 3R, 12, 4, and 4X dimensions differ. Consult Tech Support for details.

<sup>3</sup>All dimensions and weights are approximate and subject to change without notice.

<sup>4</sup>Packing materials must be added to weights shown. Allow 15% additional weight for cartons, skids, crates, etc.

н

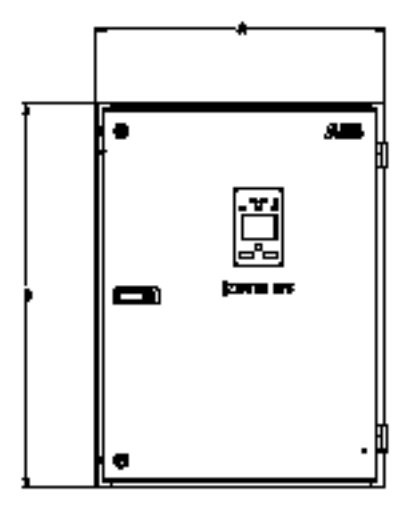

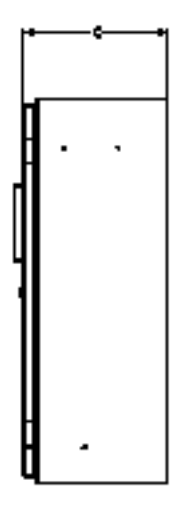

Figure A

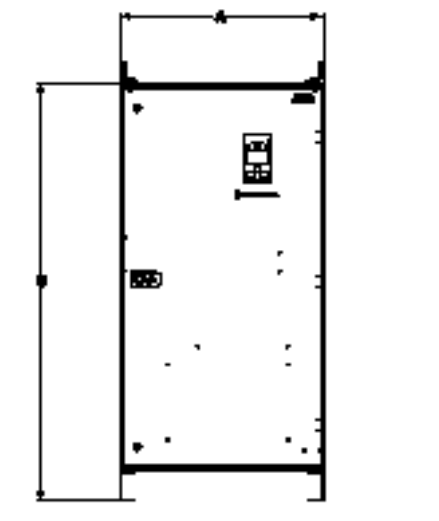

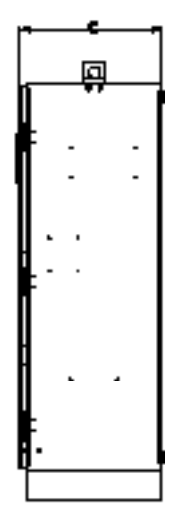

HINLING!

÷

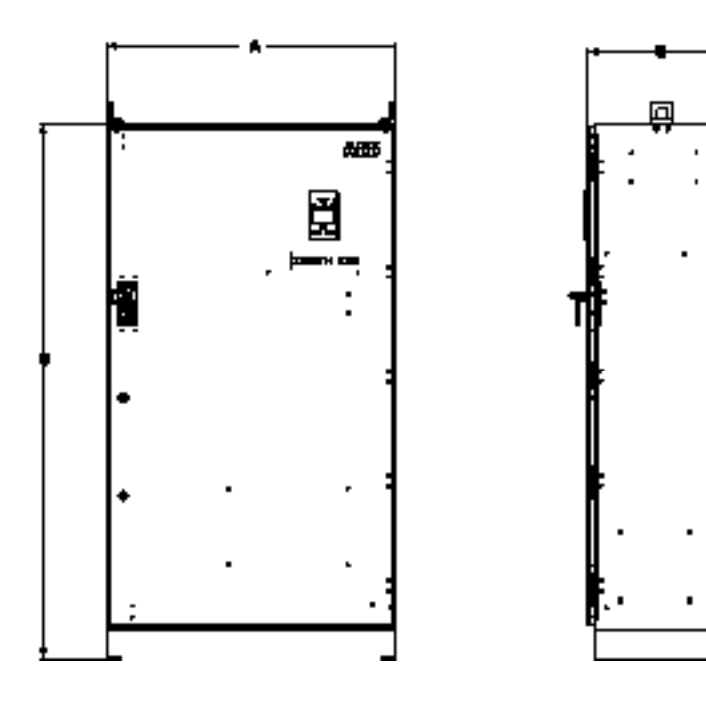

Figure C

# 8. Maintenance

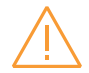

#### Warning

Any maintenance should be conducted by trained and authorized personnel only. Appropriate personal protective equipment (PPE) shall be used when performing maintenance on the ATS panel. Hazardous voltage may be present. Disconnect all power sources before performing work inside the ATS panel. Failure to do so may result in serious injury or death.

#### **Maintenance Principle**

The Zenith ZTG(D) series 30-1200 A, 200-480 Vac automatic transfer switches, powered by TruONE, are designed so that the contacts last their designed lifetime without any routine maintenance needs. If there are abnormal conditions such as a fault or overload without adequate protection, or extreme environment conditions, a failure of ATS components may occur. Fortunately, all critical modules, including complete mechanism with electronics (controller, power module, and solenoid mechanism), HMI, and accessories are easily replaceable. Refer to Chapter 11 for replacement parts.

On the other hand, when the contacts have seen an event, or have met the end of their lifetime, the whole switch should be replaced – which can be done easily by replacing the complete TruONE power panel within the enclosure.

In the case you suspect a failure may be due to manufacturer defect and covered under warranty, see Chapter 1.3. Refer to Chapter 7 technical data for ATS contact endurance and note that the number of operations can be viewed in the information menu from the HMI.

#### **Routine Inspection**

ABB recommends a routine (such as annual) inspection to, e.g., check electrical termination temperatures, ensure unit is clean, check voltage levels, test transfers, # of operations, etc. to ensure everything is in proper working order.

Recommended annual inspection includes:

- Review event log
- Check number of operations and other switch status figures
- Visual inspection both inside and outside of enclosure for damage or debris
- Test transfer of load
- Observe voltage levels of both sources within expected range
- Cable lug torque verification

96

# **Installation instruction** Automatic transfer switches

| 9.  | Panel installation                        | 99  |
|-----|-------------------------------------------|-----|
| 9.1 | Basic Tools for Installation              |     |
|     | and Maintenance                           | 100 |
| 9.2 | Equipment Inspection and Storage          | 100 |
| 9.3 | Lifting and mounting the panel            | 101 |
| 9.4 | Mounting the automatic transfer switch    | 102 |
|     | 9.4.1 Mounting hole dimensions            | 102 |
| 9.5 | Mounting of the handle                    | 103 |
|     | 9.5.1 Mounting of the handle to operation |     |
|     | position, manual mode                     | 103 |
|     | 9.5.2 Mounting of the HMI,                |     |
|     | automatic mode                            | 104 |
|     | 9.5.3 HMI Installation                    | 105 |
| 9.6 | Wire Connection                           | 106 |
| 9.7 | Final Equipment Inspection                | 106 |
| 9.8 | Initial Energizing                        | 107 |

2

## 10. Accessories 109

| 10.1 | Phase barriers             | 109 |
|------|----------------------------|-----|
| 10.2 | Auxiliary contact blocks   | 110 |
| 10.3 | Auxiliary power supply and |     |
|      | Ekip -modules              | 111 |
| 10.4 | HMI protective cover       | 113 |
|      |                            |     |

## 11. Replacement parts 115

# 9. Panel installation

Before mounting the product, please, check the product identification from the product identification label, which is located on the front panel under the control interface unit (HMI). This label indicates the product model (type number), some important technical data information, minimum enclosure size, suitable wire information, etc.

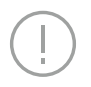

Notice

Final inspection of the equipment should be performed prior to energizing the automatic transfer.

Remove any dirt or debris that may have collected during shipment or installation. NEVER use compressed air. Doing so could drive dirt or other foreign objects into electrical or mechanical components, which could cause damage. Use an industrial-quality vacuum cleaner to remove any dirt or foreign objects.

Be certain all cable connections are correct and that the phase rotation of both sources match.

Inspect the engine start connections and verify the correct connection of all control wires.

Check all programmable set points and adjust as necessary. In addition, adjust any optional accessories as required.

Be certain that the actual lug torque values are in keeping with the requirements outlined in the instruction book to ensure the integrity of power connections.

Check to be sure that all covers and barriers are properly installed and fastened.

If any damage is found or suspected, file a claim as soon as possible with the carrier, and notify the nearest ABB Zenith representative, or call 1-800-637-1738.

2

# 9.1 Basic Tools for Installation and Maintenance

| ΤοοΙ                                  | Task                                                                                                    |
|---------------------------------------|----------------------------------------------------------------------------------------------------|
| 1/4" to 1/2" Allen head socket driver | Power cable connection                                                                                       |
| Torque wrench                         | Torqueing of the lugs and other hardware as required.<br>Range of device to be 50 - 500 in-lbs (5-57 N-m)    |
| Torque screwdriver                    | Torqueing of control wire terminations, auxiliary contact<br>input terminals. 5 - 25 in-Ibs (0.5 - 2.8 N-m)  |
| Wire cutters/wire crimpers            | Auxiliary contacts wire installation, Options installation                                                   |
| Voltmeter                             | Trouble shooting tool for measuring incoming voltage, frequency, continuity and control signal transmission. |
| Controller default password 00001     | Changing parameters within the controller                                                                    |

Table 9.1 Required tools for common installation and maintenace tasks

## 9.2 Equipment Inspection and Storage

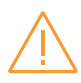

#### Warning

When performing a hi-pot or dielectric test on the power section of the ATS panel, DISCON-NECT the complete electronics, controller, and mechanism section of the ATS from the power section to avoid potential damage to the electronics.

Once you have received the transfer switch, inspect it for any damage. This includes damage to the enclosure, power panel, control panel and wiring harness. If any damage is found or suspected, file a claim as soon as possible with the carrier and notify the nearest ABB Zenith representative. Before installation, if it is necessary, store the transfer switch in a clean dry place, protected from dirt and water. Provide ample air circulation and heat, if necessary, to prevent condensation.

See table 7.2 for recommended storage and ambient operating temperatures.

## 9.3 Lifting and Mounting the Panel

### Lifting guidelines

Adequate lifting means must be used to mount the transfer switch into place. The recommended method for moving the ATS, up to 1200 A, is with lifting strap and lifting equipment rated for the equipment weight.

#### Lifting, Mounting and Installation

The safe operation of your switch at all times is paramount to ABB. Please recognize that hazardous voltages and currents can exist during normal operation, and any maintenance on the transfer switch must be performed utilizing appropriate safety measures. Installation, adjustment, maintenance or removal of the switch must only be carried out by qualified personnel and with all power to the switch turned off. It is recommended that only qualified electricians be allowed to install or provide maintenance on the switch.

Prior to installation, store the transfer switch in a clean dry location, protected from dirt and water. Provide ample air circulation and heat if necessary to prevent condensation. See table 7.2 for recommended storage and ambient operating temperatures.

ABB Zenith automatic transfer switches are packaged as per the standard packaging regulatory standards requirement suitable for domestic and international shipment through all modes of transportation (air, sea and road). Once you unpack the units, please make sure all the components are received as per the BOM. For any missing items, contact your local ABB Zenith service representative.

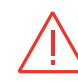

#### Danger Hazardous Voltage can Cause Severe Injury or Death

Turn OFF all power before installation, adjustment, or removal of transfer switch or any of its components.

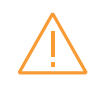

#### Warning

Due to hazardous voltages and currents, ABB recommends that an ABB Certified technician or a qualified electrician perform the installation & maintenance of the switch.

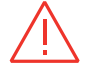

#### Danger Hazardous Voltage can Cause Severe Injury or Death

Automatic Transfer Switch Equipment must be electrically grounded. Failure to do so may result in malfunction of the switch and possible damage to surrounding equipment.

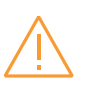

#### Warning

Before drilling conduit entry holes or any accessory mounting holes, cover and protect the switch and control panel to prevent dirt and metal fragments from entering the mechanical and electrical components.

# 9.4 Mounting the automatic transfer switch

### 9.4.1 Mounting hole dimensions

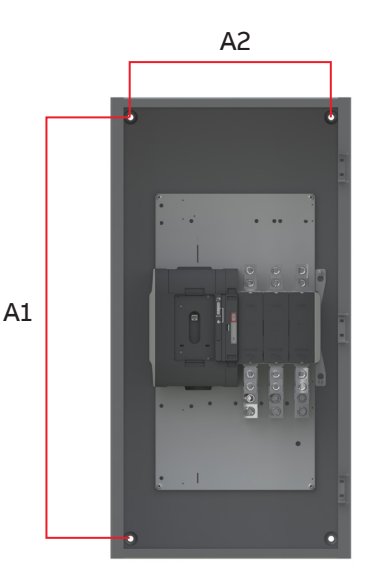

Fig. 9.1 Automatic transfer switches, Mounting hole dimensions, refer to Table 9.2 for A1 and A2 values

|             |                | Type 1, in |             | Type 3R/4/4X/12, in (mm) |                           |            |
|-------------|----------------|------------|-------------|--------------------------|---------------------------|------------|
| Model       | ATS Rating (A) | Poles      | Height (A1) | Width (A2)               | Height (A1)               | Width (A2) |
| ZTG<br>ZTGD | 30 - 200       | 2          | 28.0 (711)  | 20.0 (508)               | 33.3 (845)                | 18.0 (457) |
|             |                | 3          | 28.0 (711)  | 20.0 (508)               | 33.3 (845)                | 18.0 (457) |
|             |                | 4          | 28.0 (711)  | 20.0 (508)               | 33.3 (845)                | 18.0 (457) |
|             | 260            | 2          | 42.0 (1067) | 20.0 (508)               | 47.25 (1200)              | 18.0 (457) |
|             |                | 3          | 42.0 (1067) | 20.0 (508)               | 47.25 (1200)              | 18.0 (457) |
|             |                | 4          | 42.0 (1067) | 20.0 (508)               | 47.25 (1200)              | 18.0 (457) |
|             | 400            | 2          | 42.0 (1067) | 20.0 (508)               | 47.25 (1200)              | 18.0 (457) |
|             |                | 3          | 42.0 (1067) | 20.0 (508)               | 47.25 (1200)              | 18.0 (457) |
|             |                | 4          | 46.0 (1168) | 24.0 (610)               | 51.25 (1302) <sup>1</sup> | 22.0 (559) |
|             | 600            | 2          | 46.0 (1168) | 24.0 (610)               | 51.25 (1302) <sup>1</sup> | 22.0 (559) |
|             |                | 3          | 46.0 (1168) | 24.0 (610)               | 51.25 (1302) <sup>1</sup> | 22.0 (559) |
|             |                | 4          | 46.0 (1168) | 24.0 (610)               | 51.25 (1302) <sup>1</sup> | 22.0 (559) |
|             | 800 - 1200     | 3          | 66.0 (1676) | 35.0 (889)               | 71.25 (1810)              | 34.0 (864) |
|             |                | 4          | 66.0 (1676) | 35.0 (889)               | 71.25 (1810)              | 34.0 (864) |

ZTG series enclosure mounting dimensions

1 4X enclosures add 0.05 inches to dimensions

Table 9.2 Zenith ZTG(D) panel mounting dimensions

# 9.5 Mounting of the handle

For more information of operating, position indication and the selection of the operating mode, see the Chapter 3.2 Operating and locking.

More information, see animation: Manual and automatic operation -TruONE® ATS (https://youtu.be/ bosvSPVi2sM).

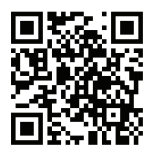

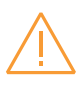

#### Warning

Verify the condition of power source prior to manually transferring. Manual operation may result in out-of-phase transfer when both sources are energized.

### 9.5.1 Mounting of the handle to operation position, manual mode

1 -

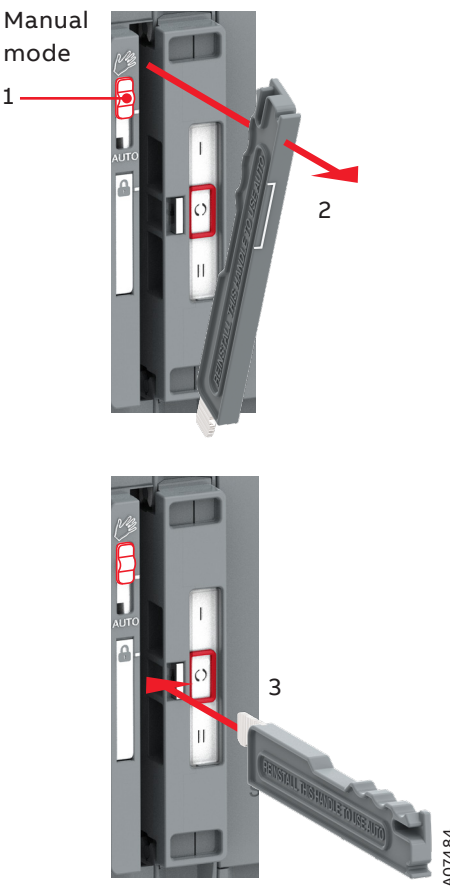

Fig. 9.2 Mounting the handle to the operating position; turn the slide switch to the Manual mode (Hand), lift the handle and place it to the operating position

# 9.5.2 Mounting of the HMI, automatic mode

104

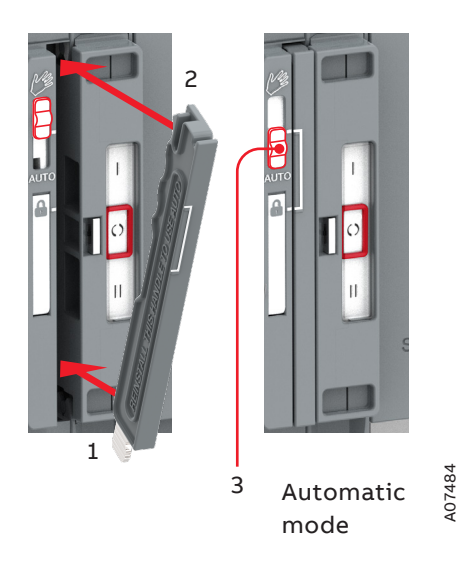

# (!)

## Notice

When the slide switch is moved to the AUTO position, the ATS is functioning immediately in the automatic control mode.

Fig. 9.3 Before moving to the Automatic mode, the operating handle must set to its place. When the handle is in its place properly, the slide switch will move to the Locking mode automatically and the switch is allowed to be padlocked, if needed. From the Locking mode the slide switch can be moved to the Automatic mode

### 9.5.3 HMI Installation

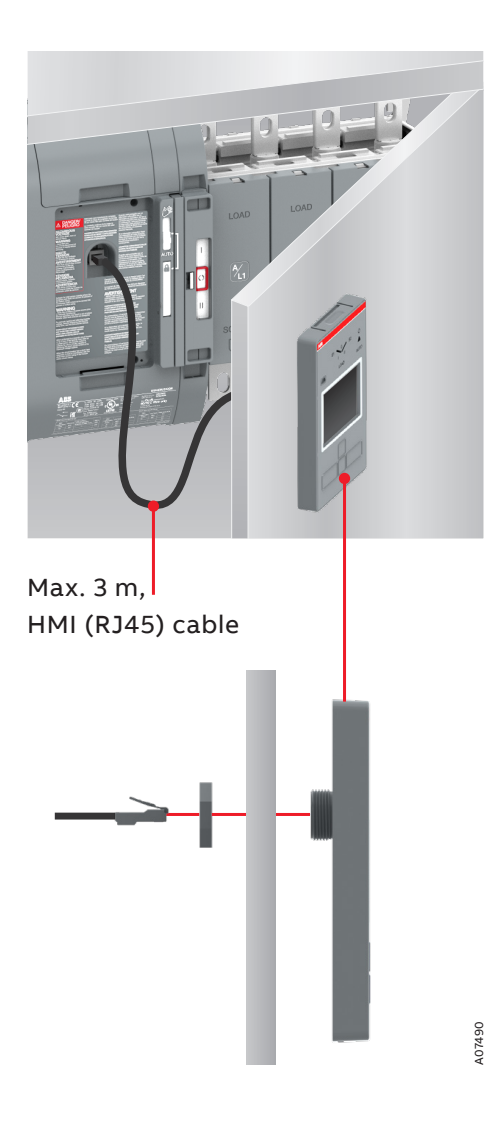

Fig. 9.4 HMI can be mounted on the switch or the door, door drilling. HMI protective cover available as accessory, type OXEC21, provides protection against accidental contact, see Chapter 10.4, Mounting of accessories 2

## 9.6 Wire Connection

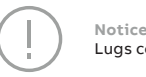

Lugs come pre-installed and torqued

#### ZTG series AL/CU UL Listed Solderless Screw-Type Terminals for External Power Connections

| Model       | ATS Rating<br>(A) | Source/Load     | Lug Type  | Wire Range                                    | Cables<br>per pole | Cables - Tightening<br>Torque <sup>1</sup> , lb-in (N-m) |
|-------------|-------------------|-----------------|-----------|-----------------------------------------------|--------------------|----------------------------------------------------------|
| ZTG<br>ZTGD | 30 - 60           | Source 1        | OZXA-24   | 14 - 2/0 AWG                                  | 1                  | 50 / 5.7                                                 |
|             |                   | Source 2 / Load | OZXA-100  | 12 - 2/0 AWG                                  | 1                  | 132/15.0                                                 |
|             | 100 - 200         | Source 1        | OZXA-25   | 6 AWG - 300 KCMIL                             | 1                  | 275 / 31.1                                               |
|             |                   | Source 2 / Load | OZXA-200  | 4 AWG - 300 KCMIL                             | 1                  | 200 / 22.6                                               |
|             | 260 - 400         | Source 1        | OZXA-412L | 1x4 AWG - 600 MCM or<br>2 x 1/0 AWG - 250 MCM | 1/2                | 500 / 56.5                                               |
|             |                   | Source 2 / Load | OZXA-412  | 1x4 AWG - 600 MCM or<br>2 x 1/0 AWG - 250 MCM | 1/2                | 500 / 56.5                                               |
|             | 600               | Source 1        | OZXA-800L | 2 AWG - 600 KCMIL                             | 2                  | 500 / 56.5                                               |
|             |                   | Source 2 / Load | OZXA-800E | 2 AWG - 600 KCMIL                             | 2                  | 500 / 56.5                                               |
|             | 800 - 1200        | Source 1        | OZXA-1200 | 2 AWG - 600 KCMIL                             | 4                  | 500 / 56.5                                               |
|             |                   | Source 2        | OZXA-800S | 2 AWG - 600 KCMIL                             | 4                  | 500 / 56.5                                               |
|             |                   | Load            | OZXA-1200 | 2 AWG - 600 KCMIL                             | 4                  | 500 / 56.5                                               |

<sup>1</sup>Do not exceed this value - may cause damage to switch, voiding warranty

Table 9.3 Power Cable Torque Requirements

# 9.7 Final Equipment Inspection

Prior to energizing the transfer switch:

- 1. Remove any debris incurred, with a vacuum, due to shipment or installation.
- 2. Verify that all cabled connections are correct and that phase rotation of both sources match.
- 3. Check engine start connections.
- 4. Verify the correct connection of all control wires.
- Check settings of all timers and adjust as necessary.
- 6. Adjust any optional accessories as required.
- 7. Check the lug torque values of the power connections.
- 8. Make sure that all covers and barriers are installed and properly fastened.

For simple details on start-up refer to ZTG Quick start guide document number 1SCC303023K0201.

Each ABB Zenith transfer switch is factory wired and tested. A complete information package is furnished with each switch which includes:

- Sequence of operation.
- Description and operation of all accessories supplied.
- Power panel connection diagram and schematic.
- Description and identification of all customer field connections.

Installation of ABB Zenith transfer switches includes:

- Mounting the transfer switch cabinet.
- Connection of Source 1, Source 2, and Load cables or bus bars.
- Connection of external control circuits as required.

# 9.8 Initial Energizing

Before proceeding, refer to the information package supplied with the ATS and read and understand the information on all accessories provided, including this complete document.

### Before energizing the panel

1. Confirm that installation has been performed by a qualified person and in accordance with NFPA 70 (NEC).

Notice This installation should be properly operated and maintained in accordance with the safety practices of NFPA 70E.

- 2. Confirm rating label matches the installed application. Rating label is located inside the panel enclosure.
- Confirm that cables are connected properly and torqued according to the ATS labeling.
- 4. Verify that the enclosure ground connection is properly terminated.
- 5. Confirm that control wiring for engine start is properly terminated to the engine start contact (located in Figure 2.1, number 8). Additionally, connect all applicable digital I/O, communications, and auxiliary contact wiring.
- 6. Flip slide switch (Figure 2.1, number 4) to AUTO
- 7. Ensure that all objects and debris are removed from enclosure, and enclosure is closed and latched.

#### Energizing the panel

1. Close Source 1 circuit breaker.

**NOTE:** The HMI should illuminate if line voltage is present and S1 LED should light up.

- 2. Verify the phase to phase voltages at the Source 1 terminals.
- 3. Initiate auto configure from HMI default screen: Enter>Parameters>System Parameters>Start Automatic Configuration and allow a few seconds for system parameters to set.
- 4. Close the Source 2 circuit breaker.
- 5. Start the generator engine.

**NOTE:** If generator voltage is present at Source 2 terminals, S2 LED should light up.

6. Verify phase rotation of S1 matches that of S2.

**NOTE:** The ATS will not allow transfer if phase rotation does not match.

- 7. Shut down the generator engine.
- 8. Place the ATS in AUTO mode from the HMI by pressing AUTO key.
- 9. For additional start-up guidance for the ATS, please refer to ZTG Quick Start Guide, document number 1SCC303023K0201.

108
# 10. Accessories

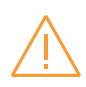

#### Warning

Any troubleshooting should be conducted by trained and authorized personnel only. Appropriate personal protectiveequipment (PPE) shall be used when troubleshooting the ATS panel.

Hazardous voltage may be present. Disconnect all power sources before performing work inside the ATS panel. Failure to do so may result in serious injury

or death.

More information, see animation: Installation of accessories - TruONE® ATS (https://youtu.be/qV2Kolv38GY).

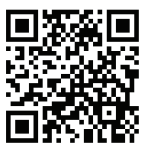

### **10.1 Phase barriers**

Phase barriers must be used to maintain a clearance of 1 inch on the automatic transfer switch types. They are included with the shipment of ZTG series ATS Panel.

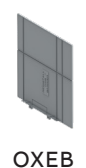

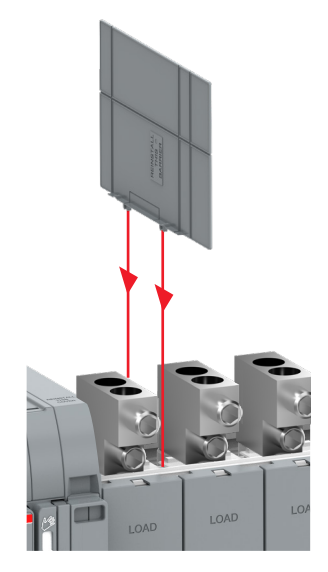

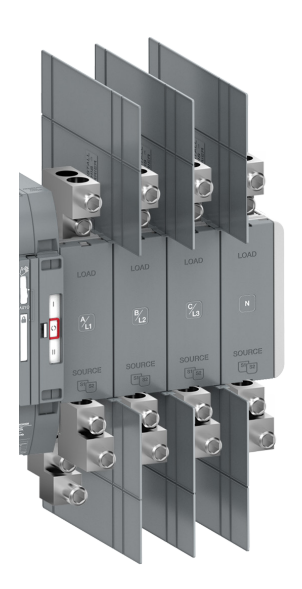

## **10.2 Auxiliary contact blocks**

Refer to Figure 7.1 for auxiliary contact ratings.

| Position               | OA1G10        | OA3G01        |        |        |
|------------------------|---------------|---------------|--------|--------|
| SOURCE 1 (S1), max 2+2 |               |               | 13 23  | 11 21  |
| 1                      |               |               |        |        |
| 0                      |               | $\rightarrow$ |        |        |
| 11                     |               |               | 14 24  | 12 22  |
| SOURCE 2 (S2), max 2+2 |               |               |        |        |
| I                      |               | $\overline{}$ | 041010 | OA3G01 |
| 0                      |               | $\rightarrow$ | UAIGIU |        |
| 11                     | $\rightarrow$ |               |        |        |

Table 10.1 Contact positions

OA

Fig. 10.3 Labels for contact numbering

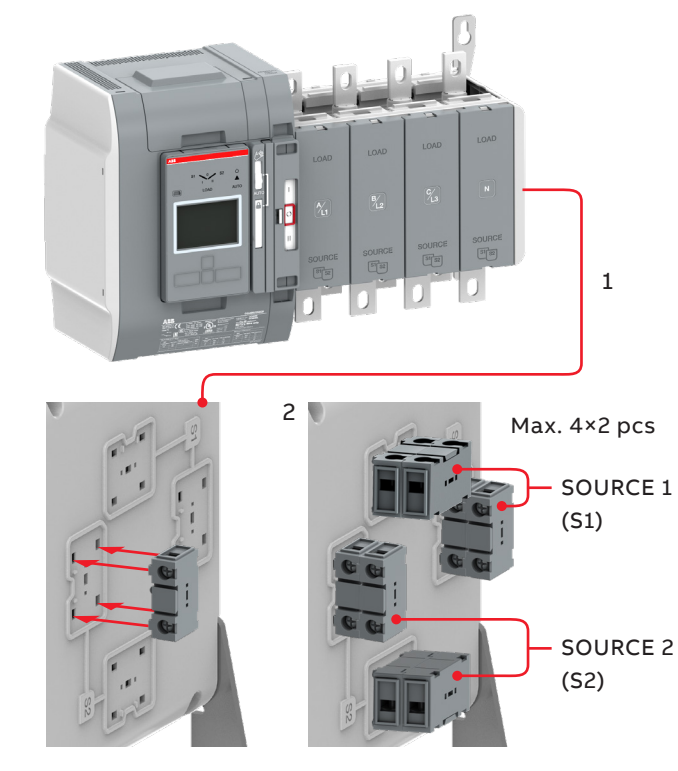

N

### 10.3 Auxiliary power supply and Ekip -modules

ZTG(D) 30-1200 A, 200-480 Vac Automatic transfer switches can be equipped with Ekip-modules. Ekipmodules are mounted with a auxiliary power supply module, OXEA1. Suitable Ekip-modules are: Ekip link, signalling and connectivity modules. For more information, see Chapter 5, Electronic accessories. The maximum number of Ekip-modules varies by panel ampacity :

- 30-200 A: 3 Ekip modules
- 260-400 A: 4 Ekip modules

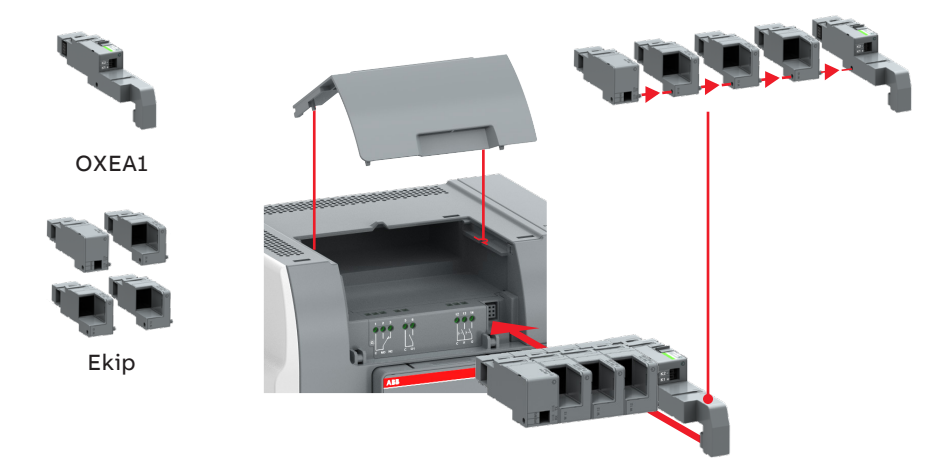

Fig. 10.4 Mounting of the auxiliary power supply module OXEA1 and Ekip –modules

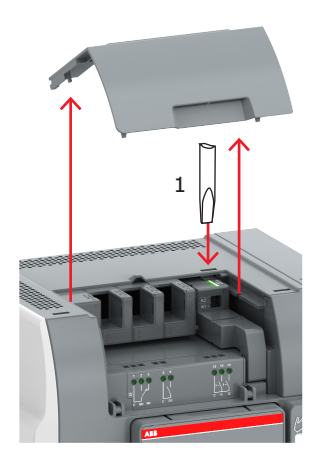

Fig. 10.5 Removing the auxiliary power supply module OXEA1 and Ekip –modules from the automatic transfer switch

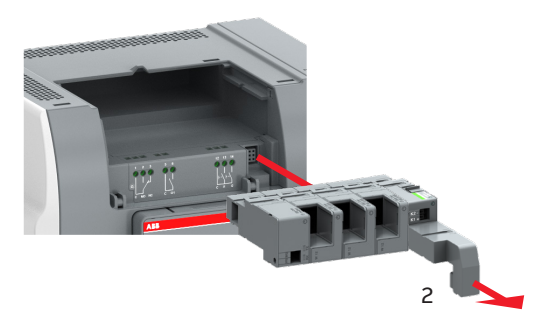

A07491

N

## 10.4 HMI protective cover

UL Type 3R HMI protective cover, type OXEC21, provides protection against water ingress. It comes standard with NEMA 3R enclosures, and is available as a replacement part.

Fig. 10.6 Mounting of HMI protective cover, type OXEC21

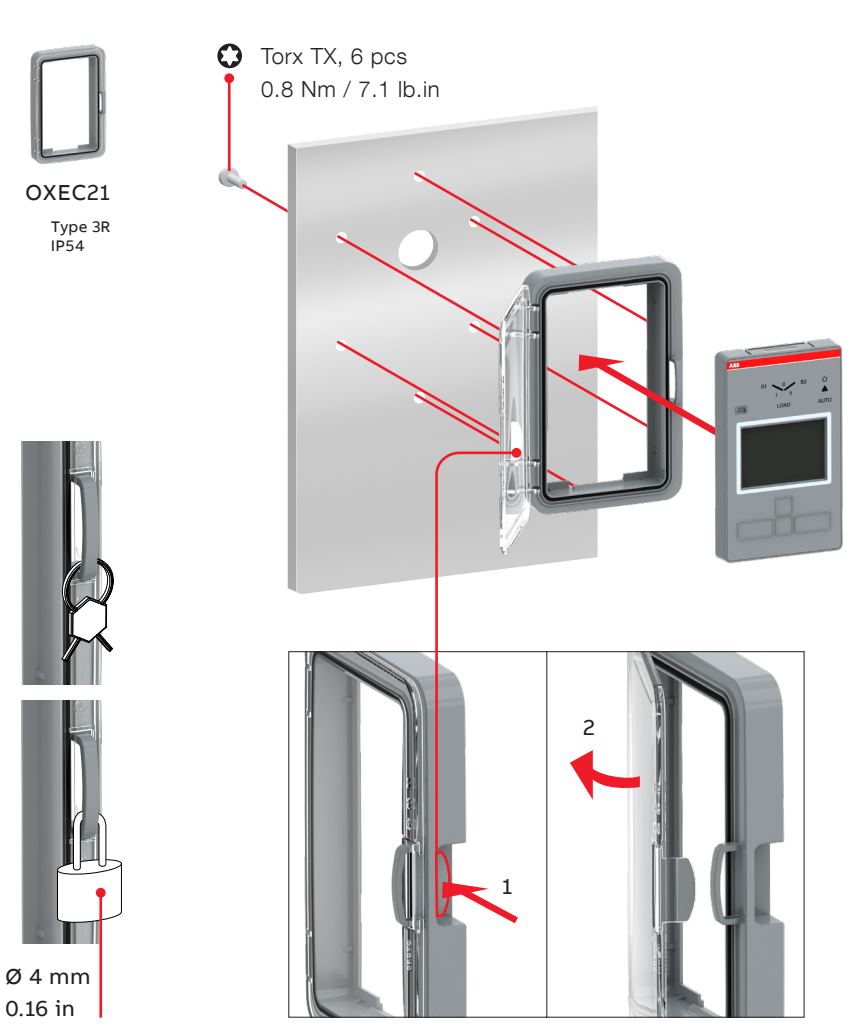

A07491

## 11. Replacement Parts

| ZTG series replacement parts                        |                                                                           |               |             |  |  |  |
|-----------------------------------------------------|---------------------------------------------------------------------------|---------------|-------------|--|--|--|
| Туре                                                | Suitable for Switches                                                     | Order code    | Weight (lb) |  |  |  |
| HMI module                                          | Open transition (ZTG 30-1200 A, 200-480 Vac)                              | OXAHMI-L3     | 0.42        |  |  |  |
|                                                     | Delayed transition (ZTGD 30-1200 A, 200-480 Vac)                          | OXBHMI-L3     | 0.42        |  |  |  |
| Manual handle                                       | Open transition and delayed transition<br>(ZTG(D) 30-1200 A, 200-480 Vac) | OXHANDLE-1600 | 0.18        |  |  |  |
| Complete <sup>1</sup> mechanism<br>with electronics | Open transition (ZTG, 200-480 Vac)                                        |               |             |  |  |  |
|                                                     | 30-260 Amps                                                               | OXAMECH-2-L3  | 16.28       |  |  |  |
|                                                     | 400-600 Amps                                                              | OXAMECH-3-L3  | 21.12       |  |  |  |
|                                                     | 800-1200 Amps                                                             | OXAMECH-4-L3  | 23.32       |  |  |  |
|                                                     | Delayed transition (ZTGD, 200-480 Vac)                                    |               |             |  |  |  |
|                                                     | 30-260 Amps                                                               | OXBMECH-2-L3  | 16.50       |  |  |  |
|                                                     | 400-600 Amps                                                              | OXBMECH-3-L3  | 21.34       |  |  |  |
|                                                     | 800-1200 Amps                                                             | OXBMECH-4-L3  | 23.54       |  |  |  |
| Phase barrier                                       | 30-1200 Amps, 3 pole                                                      | OXEB1600/4    | 1.10        |  |  |  |
|                                                     | 30-1200 Amps, 4 pole                                                      | OXEB1600/6    | 1.54        |  |  |  |

 ${}^{1} {\rm Includes \ the \ tested, \ field \ replaceable \ module \ complete \ with \ operating \ mechanism, \ power \ module, \ and \ controller$ 

Fig. 11.1 Replacement parts, available in Empower

 $\mathbf{H}$ 

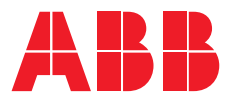

## Contact us

### **ABB Zenith Controls, Inc.** 305 Gregson Drive Cary, NC 27511

#### 24-hour support:

ABB Technical Services +1 (800) 637-1738 epis.pqservice@abb.com

#### abb.com/lowvoltage